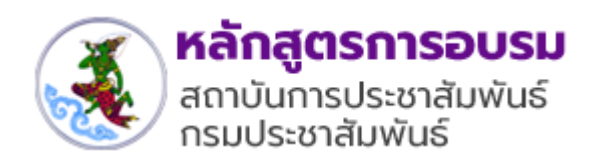

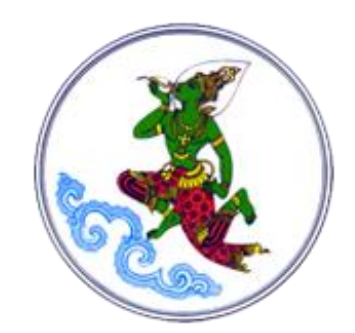

โครงการพัฒนาระบบสารสนเทศเพื่อการอบรมของสถาบันการประชาสัมพันธ์ กรมประชาสัมพันธ์

คู่มือการใช้งานระบบสารสนเทศเพื่อการอบรม ของสถาบันการประชาสัมพันธ์ กรมประชาสัมพันธ์

สำหรับ ผู้ใช้งานระบบ (ผู้สมัครฝึกอบรม)

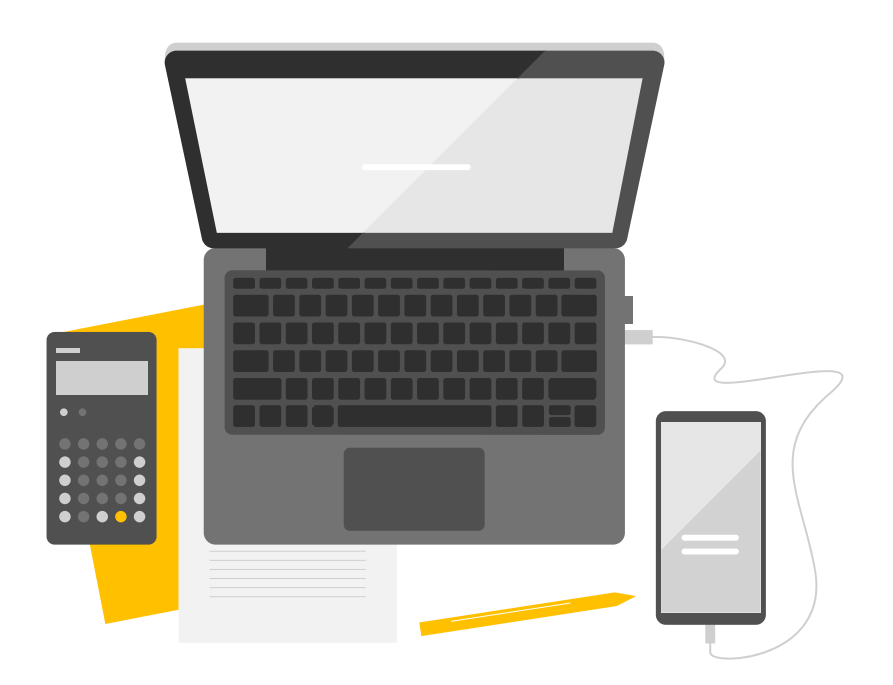

## **Revision History**

| ลำดับที่ | เวอร์ชั่นของ | วันที่เปลี่ยนแปลง | A - (Add)    | ผู้ปรับปรุงเอกสาร      | รายละเอียด     |
|----------|--------------|-------------------|--------------|------------------------|----------------|
| (No.)    | เอกสาร       | (Date of          | M - (Modify) | (Modifier)             | การ            |
|          | (Version of  | Change)           | D - (Delete) |                        | เปลี่ยนแปลง    |
|          | Work         |                   |              |                        | (Description   |
|          | Product)     |                   |              |                        | of Change)     |
| 1        | V.1.0        | 15/08/2565        | А            | นางสาวสุกัญญา กูลรัตน์ | เอกสารเริ่มต้น |
|          |              |                   |              |                        |                |
|          |              |                   |              |                        |                |

# สารบัญ

| บทที่ 1 การสมัครสมาชิก1                  |
|------------------------------------------|
| บทที่ 2 การเข้าใช้งานระบบ (Login)5       |
| บทที่ 3 ข้อมูลหลักสูตร8                  |
| 3.1 การลงทะเบียนฝึกอบรม10                |
| 3.2 การแนบเอกสารการชำระเงิน17            |
| 3.3 รายละเอียดหลักสูตรการฝึกอบรม19       |
| บทที่ 4 การทำแบบทดสอบ21                  |
| 4.1 การทำแบบทดสอบก่อนเรียน (Pre-test)21  |
| 4.2 การทำแบบทดสอบหลังเรียน (Post-test)26 |
| บทที่ 5 การทำแบบประเมิน                  |
| 5.1 การทำแบบประเมินรายวิชา32             |
| 5.2 การทำแบบประเมินภาพรวม35              |
| บทที่ 6 ข้อมูลวิทยากร                    |
| บทที่ 7 ขอรับการสนับสนุนวิทยากร          |
| บทที่ 8 บริการข้อมูล API41               |
| บทที่ 9 การแก้ไขข้อมูลส่วนตัว44          |

## บทที่ 1 การสมัครสมาชิก

การสมัครสมาชิกเว็บไซต์เพื่อเข้ารับการอบรมของสถาบันการประชาสัมพันธ์ กรมประชาสัมพันธ์ สำหรับผู้ใช้งานระบบ (ผู้สมัครฝึกอบรม) มีขั้นตอนดังนี้

1. เข้าเว็บไซต์สถาบันการประชาสัมพันธ์ กรมประชาสัมพันธ์ แล้วคลิกเมนู LOGIN

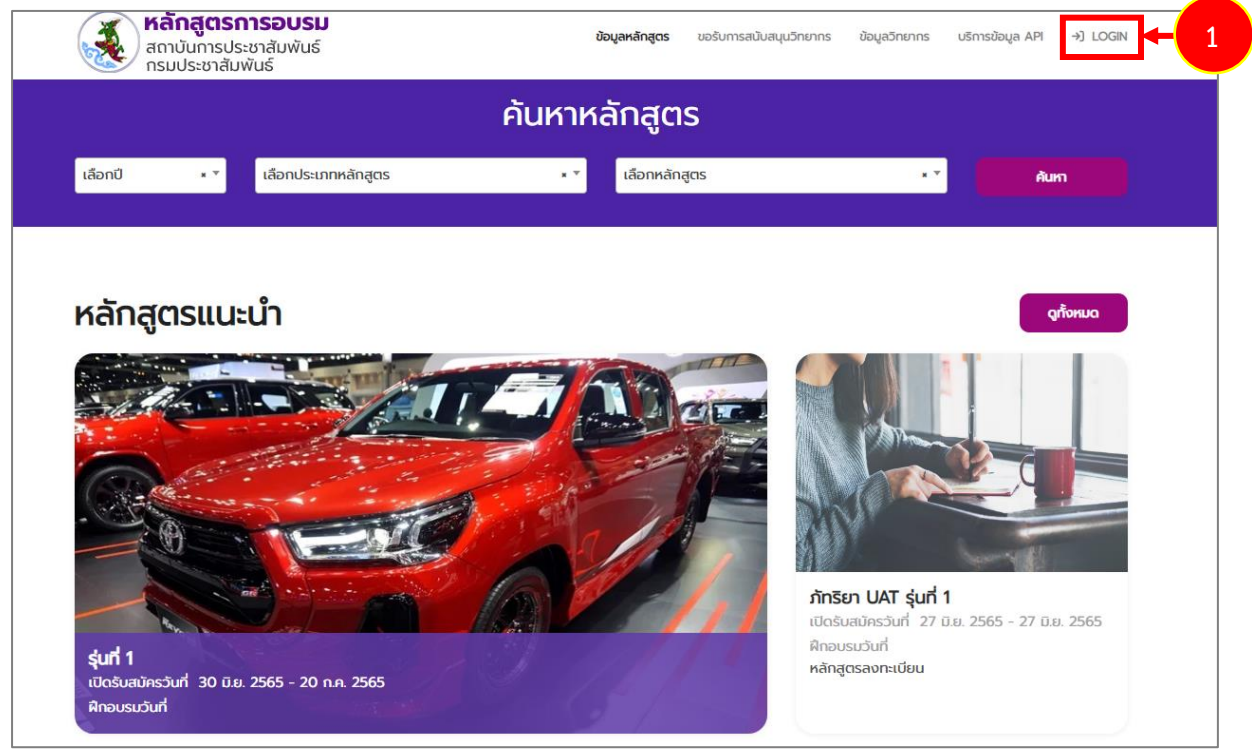

รูปที่ 1 แสดงหน้าจอเว็บไซต์เพื่อการอบรมของสถาบันการประชาสัมพันธ์ กรมประชาสัมพันธ์

2. แสดงหน้าจอเข้าสู่ระบบ สำหรับการสมัครสมาชิกใหม่ให้คลิกที่ **สมัครสมาชิก** 

|     |                   |              | is upšumsadu vinns |
|-----|-------------------|--------------|--------------------|
| (   | เข้าสู่ระบบ       |              | ลืมรหัสผ่าน        |
| nkä | ชื่อผู้ใช้งาน     |              |                    |
|     | รหัสผ่าน          |              |                    |
|     |                   | LOGIN        |                    |
|     | au                | วัครสมาชิก   | + 2                |
|     | รูปที่ 2 แสดงหน้า | าจอเข้าสู่ระ | ะบบ Log In         |

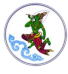

กรอกรายละเอียดสมัครสมาชิกใหม่ลงไปให้ครบถ้วน

|                       |                  | ลงทะ             | เบียนสมาชิกใหเ                |  |     |
|-----------------------|------------------|------------------|-------------------------------|--|-----|
| ດຣດເກດອ               | รอกรายละเอียดให้ | ักกต้อง          |                               |  |     |
| ngrann                |                  | ignelo o         |                               |  |     |
| คำนำหน้าชื่อ*         | กรุณาเลือก       | * *              |                               |  |     |
| ชื่อ*                 |                  |                  | นามสกุล*                      |  | - 3 |
| คำนำหน้าชื่อ(EN)*     | กรุณาเลือก       | * *              |                               |  |     |
| ชื่อ(EN)*             |                  |                  | นามสกุล(EN)*                  |  |     |
| ชื่อเล่น*             |                  |                  | รหัสบัตรประชาชน*              |  |     |
| วัน / เดือน / ปีเกิด* |                  |                  | ວາຍຸ                          |  |     |
| โทรศัพท์มือถือ*       |                  |                  | E-mail*                       |  |     |
| ชื่อผู้ใช้งาน         |                  |                  |                               |  |     |
| รหัสผ่าน*             |                  |                  | ยืนยันรหัสผ่าน*               |  |     |
|                       |                  |                  |                               |  |     |
|                       |                  |                  |                               |  |     |
|                       |                  | กรุณาคลิกอ่านนโย | มบายและยินยอมให้จัดเก็บข้อมูล |  |     |
|                       |                  |                  |                               |  |     |
|                       |                  | กรุณาคลิกอ่านนโย | มบายและยินยอมให้จัดเท็บข้อมูล |  |     |

รูปที่ 3 แสดงหน้าจอลงทะเบียนสมาชิกใหม่

ยอมรับ

#### 4. คลิกการยินยอมให้จัดเก็บและเปิดเผยข้อมูลส่วนบุคคล

#### การยินยอมให้จัดเก็บและเปิดเผยข้อมูลส่วนบุคคล

3.11.2 ได้แจ้งให้ท่านทราบและได้รับความยินยอมจากท่าน ในกรณีที่ประเทศ ปลายทางมีมาตรฐานการคุ้มครอง ข้อมูลส่วนบุคคลที่ไม่เพียงพอ ทั้งนี้ตาม ประกาศรายชื่อประเทศที่คณะกรรมการคุ้มครองส่วนบุคคลประกาศ กำหนด

3.11.3 เป็นการจำเป็นเพื่อปฏิบัติตามสัญญาที่ท่านเป็นคู่สัญญากับ กปส. หรือ เป็นการทำตามคำขอของท่านก่อน การเข้าทำสัญญานั้น

3.11.4 เป็นการกระทำตามสัญญาของ กปส. กับบุคคลหรือนิติบุคคลอื่น เพื่อ ประโยชน์ของท่าน

3.11.5 เพื่อป้องกันหรือระงับอันตรายต่อชีวิต ร่างกาย หรือสุขภาพของท่านหรือของบุคคลอื่น เมื่อท่านไม่สามารถ ให้ความยินยอมในขณะนั้นได้

3.11.6 เป็นการจำเป็นเพื่อดำเนินภารกิจเพื่อประโยชน์สาธารณะที่สำคัญ

3.12 การเชื่อมต่อเว็บไซต์หรือบริการภายนอก

บริการของ กปส. อาจมีการเชื่อมต่อไปยังเว็บไซต์หรือบริการของบุคคลที่สาม ซึ่งเว็บไซต์หรือบริการดังกล่าวอาจ มีการประกาศนโยบายการคุ้มครองข้อมูลส่วนบุคคลที่มีเนื้อหาสาระแตกต่างจากนโยบายนี้ กปส. ขอแนะนำให้ท่านศึกษา นโยบายการคุ้มครองข้อมูลส่วนบุคคลของเว็บไซต์หรือบริการนั้น ๆ เพื่อกราบในรายละเอียดก่อนการเข้าใช้งาน ทั้งนี้ กปส. ไม่มีความเกี่ยวข้องและไม่มีอำนาจควบคุมถึงมาตรการคุ้มครองข้อมูลส่วนบุคคลของเว็บไซต์หรือบริการดังกล่าวและไม่ สามารถรับผิดชอบต่อเนื้อหา นโยบาย ความเสียหาย หรือการกระทำอันเกิดจากเว็บไซต์หรือบริการของบุคคลที่สาม

3.13 สิทธิของท่านตามพระราชบัญญัติคุ้มครองข้อมูลส่วนบุคคล พ.ศ. 2562

พระราชบัญญัติคุ้มครองข้อมูลส่วนบุคคล พ.ศ. 2562 ได้กำหนดสิทธิของเจ้าของข้อมูลส่วนบุคคลไว้หลาย ประการ ทั้งนี้ สิทธิดังกล่าวจะเริ่มมีผลบังคับใช้เมื่อกฎหมายในส่วนของสิทธินี้มีผลใช้บังคับ โดย กปส. ได้ดำเนินการกำหนด สิทธิและชี้แจงรายละเอียดของสิทธิต่าง ๆ อ้างอิงตามแนวปฏิบัติในการคุ้มครองข้อมูลส่วนบุคคล (Privacy Guideline) 3.14 การทบทวนนโยบายคับครองข้อมลส่วนบคคล

กปส. มีนโยบายในการพัฒนาและทบทวนมาตรการรักษาความมั่นคงปลอดภัยของข้อมูลส่วนบุคคลอยู่เสมอ เพื่อ ให้การคุ้มครองข้อมูลส่วนบุคคลมีประสิทธิภาพ และเป็นไปตามหลักธรรมาภิบาลและกฎหมายที่เกี่ยวข้อง กปส. จึงอาจ ปรับปรุงหรือแก้ไขนโยบายฉบับนี้อย่างน้อยปีละ 1 ครั้ง หรือเมื่อมีการเปลี่ยนแปลงกฎหมายที่สำคัญ โดยองค์กรจะประกาศ ไว้ที่เว็บไซต์ของกปส. และ/หรือช่องทางอื่น ๆ ตามที่กปส. เห็นสมควร กปส. จึงขอแนะนำให้เจ้าของข้อมูลส่วนบุคคลอ่าน นโยบายของ กปส. ทุกครั้งที่มีการปรับปรุง เปลี่ยนแปลง หรือแก้ไข

3.15 การติดต่อกับกรมประชาสัมพันธ์

ในกรณีที่เจ้าของข้อมูลส่วนบุคคลมีข้อสงสัย มีข้อเสนอแนะ ต้องการร้องขอ ร้องเรียน หรือพบปัญหาที่เกี่ยวข้อง กับข้อมูลส่วนบุคคลของเจ้าของข้อมูลส่วนบุคคล สามารถติดต่อเพื่อแจ้งให้ กปส. ได้รับทราบตามที่อยู่ด้านล่างนี้ ที่อยู่: เลข ที่ 9 กรมประชาสัมพันธ์ ถนนพระราม 6 ซอยพระรามหก ซอย 30 แขวงพญาไท เขตพญาไท กรุงเทพ 10400 โทรศัพท์: 02 618 2323 E-mail: pdpa@prd.go.th ทั้งนี้ กปส. ได้มีการดำเนินการแต่งตั้งเจ้าหน้าที่คุ้มครองข้อมูลส่วนบุคคล (Data Protection Officer : DPO) เพื่อตรวจสอบการดำเนินงานของหน่วยงานภายใน และผู้ให้บริการภายนอกที่ทำหน้าที่ ประมวลผลข้อมูลส่วนบุคคลให้แก่องค์กร ให้ปฏิบัติตามกฎหมายว่าด้วยการคุ้มครองข้อมูลส่วนบุคคลและกฎหมายที่ เกี่ยวข้องอื่น ๆ

🛿 ยินยอมให้จัดเก็บข้อมูลและเปิดเผยข้อมูลภายใต้ข้อกำหนดและเงื่อนไขข้างต้น

รูปที่ 4 แสดงหน้าจอการยินยอมให้จัดเก็บและเปิดเผยข้อมูลส่วนบุคคล

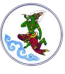

5. เมื่อกรอกข้อมูลเรียบร้อยแล้วให้คลิกปุ่ม **ลงทะเบียน** 

|                       |                                                                                                    | aun             | เมียนสมาชิกใ                    | KI         |  |
|-----------------------|----------------------------------------------------------------------------------------------------|-----------------|---------------------------------|------------|--|
|                       |                                                                                                    | GUIE            |                                 |            |  |
| 050 005               | รอกรายละเอียดให้กกต้                                                                                                    | ົວນ             |                                 |            |  |
| ngcant                |                                                                                                    | 00              |                                 |            |  |
| คำนำหน้าชื่อ*         |                                                                                                    |                 |                                 |            |  |
| ชื่อ*                 |                                                                                                    |                 | บบเสถอ*                         |            |  |
| the both company      | ដុកលៃលោ                                                                                                    |                 | dibitiți                        | กูลรัตน์   |  |
| คานาหนาชอ(EN)*        | Ms.                                                                                                    | * *             |                                 |            |  |
| ชื่อ(EN)*             | Contraction of Contraction of Contra |                 | นามสกุล(EN)*                    | (C.100.00) |  |
| ชื่อเล่น*             | Terrent                                                                                                    |                 | รหัสบัตร <mark>ป</mark> ระชาชน* |            |  |
| วัน / เดือน / ปีเกิด* |                                                                                                    |                 | ອາຍຸ                            |            |  |
| โทรศัพท์มือถือ*       | 100000000                                                                                                    |                 | E-mail*                         | .com       |  |
| ชื่อผู้ใช้งาน         | com                                                                                                    |                 |                                 |            |  |
| รหัสผ่าน*             |                                                                                                    |                 | ยืนยันรหัสผ่าน*                 |            |  |
|                       |                                                                                                    |                 |                                 |            |  |
|                       |                                                                                                    |                 |                                 |            |  |
|                       | Г                                                                                                    | รุณาคลิกอ่านนโย | เบายและยินยอมให้จัดเก็บข้อมูล   |            |  |
|                       |                                                                                                    |                 |                                 |            |  |
|                       |                                                                                                    |                 |                                 |            |  |

รูปที่ 5 แสดงหน้าจอลงทะเบียนสมาชิกใหม่

6. คลิกปุ่ม **ยืนยัน** เพื่อยืนยันการสมัครสมาชิก

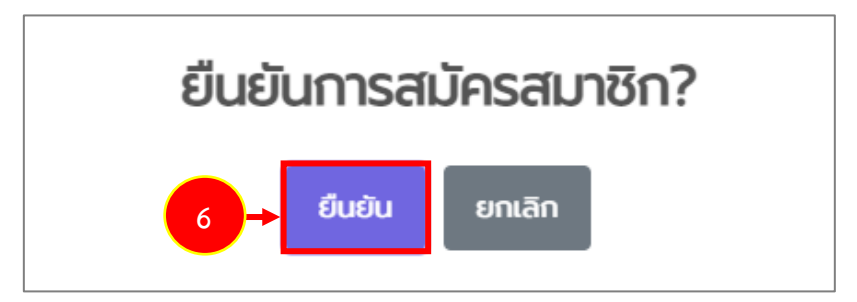

รูปที่ 6 แสดงหน้าต่างยืนยันการสมัครสมาชิก

## บทที่ 2 การเข้าใช้งานระบบ (Login)

หลังจากสมัครสมาชิกเรียบร้อย ท่านสามารถเข้าใช้งานระบบได้ดังนี้

- 1. การเข้าใช้งาน (Login) ให้กรอกชื่อผู้ใช้งาน (Username) และรหัสผ่าน (Password) ลงไป
- 2. คลิกปุ่ม LOGIN

|      |                 | <b>ข้อมูลหลักสูดร</b> ขอรับการสมับ | ×          |
|------|-----------------|------------------------------------|------------|
|      | เข้าสู่ระบบ     | ลืมรหัสผ่าน                        |            |
| ทหลั | 💄 ชื่อผู้ใช้งาน |                                    | - 1        |
|      | 🌢 รหัสผ่าน      |                                    |            |
|      |                 | LOGIN                              | - 2        |
|      |                 | สมัครสมาชิก                        |            |
|      |                 |                                    | Million of |

รูปที่ 7 แสดงหน้าจอเข้าสู่ระบบ Log In

\* กรณีลืมรหัสผ่าน ให้คลิกที่ **ลืมรหัสผ่าน** และกรอกอีเมล์ที่ใช้ในการสมัครสมาชิกเท่านั้น

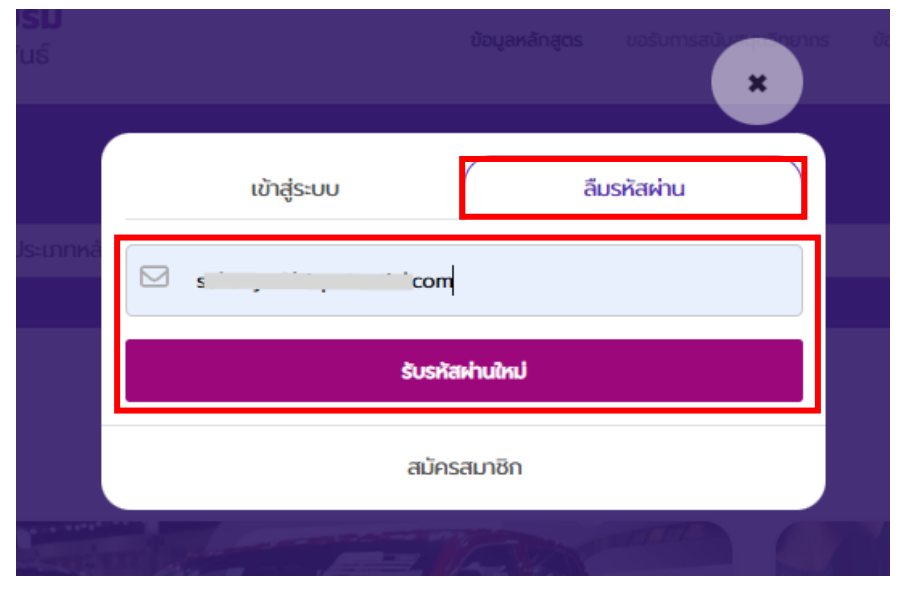

### แล้วคลิกปุ่ม **รับรหัสผ่านใหม่**

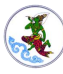

#### 義 ) คู่มือการใช้งานระบบสารสนเทศเพื่อการอบรมของสถาบันการประชาสัมพันธ์ สำหรับผู้ใช้งานระบบ

### 3. เมื่อเข้าสู่ระบบสำเร็จ จะแสดงหน้าเว็บไซต์หลักสูตรการอบรมสำหรับสมาชิกดังรูป

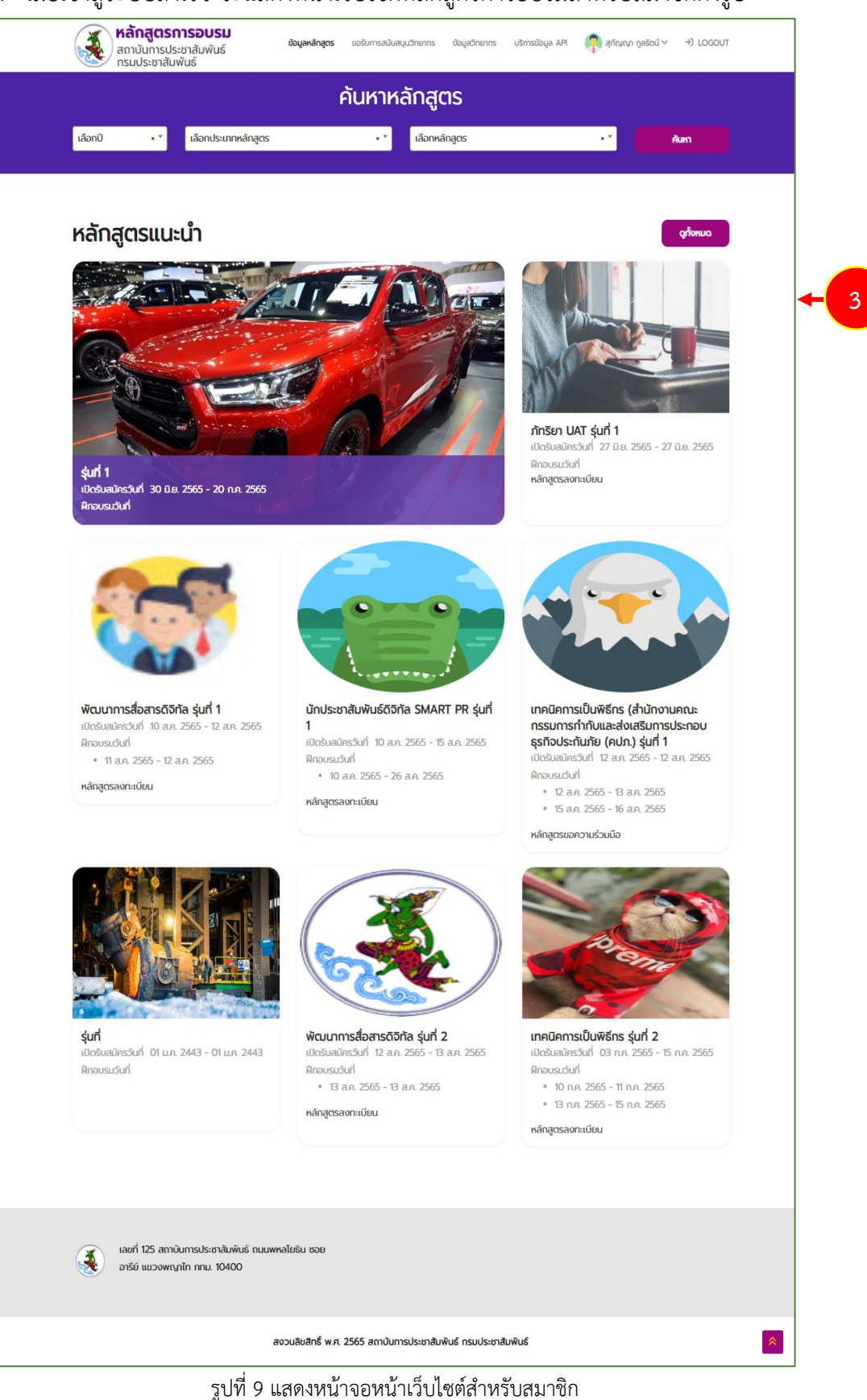

สงวนลิขสิทธิ์ © กรมประชาสัมพันธ์

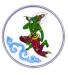

#### 4. หากต้องการออกจากระบบให้คลิกเมนู LOG OUT

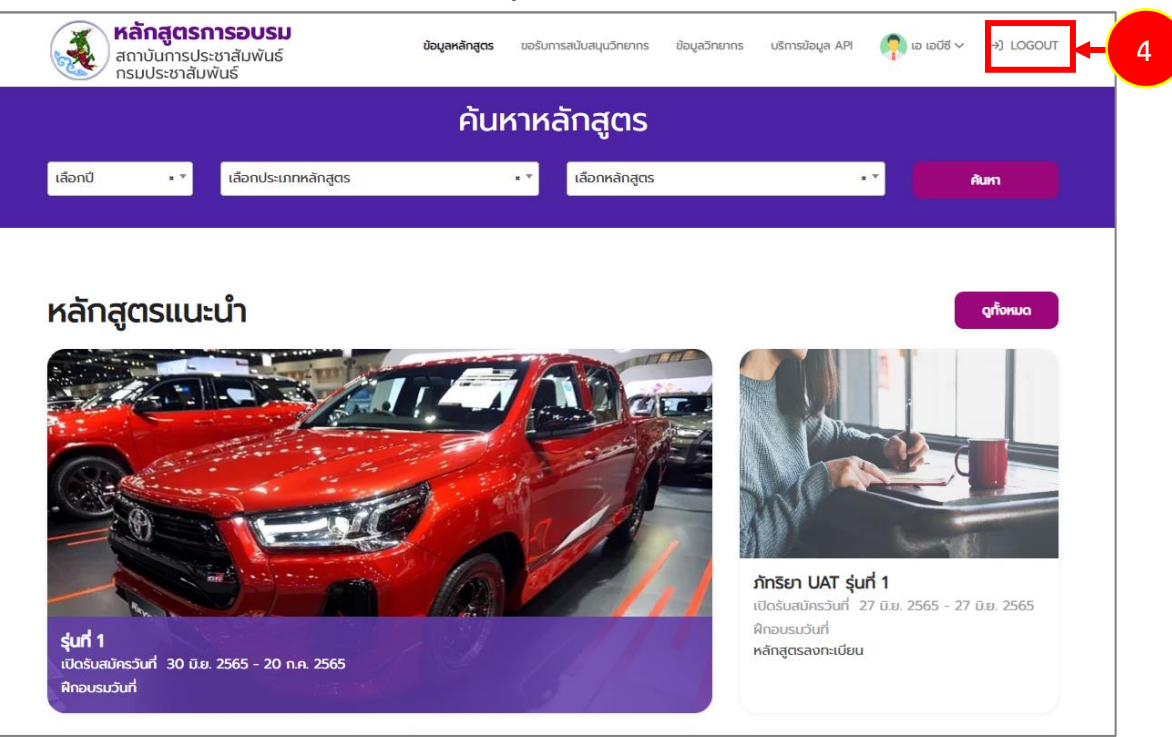

รูปที่ 10 แสดงหน้าจอหน้าเว็บไซต์สำหรับสมาชิก

5. ระบบแสดงหน้าต่างยืนยันการออกจากระบบ ให้คลิกปุ่ม OK เพื่อออกจากระบบ

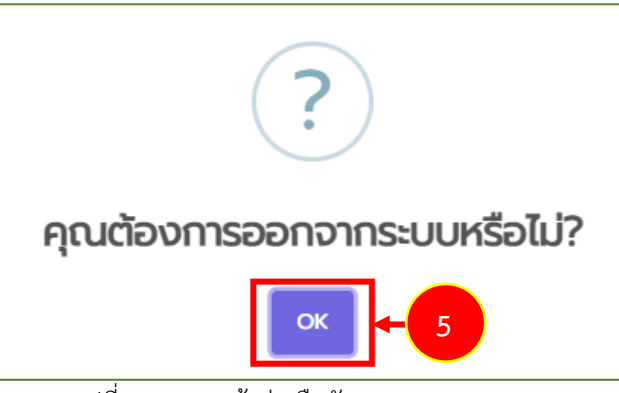

รูปที่ 11 แสดงหน้าต่างยืนยันการออกจากระบบ

## บทที่ 3 ข้อมูลหลักสูตร

Å.

การค้นหาข้อมูลหลักสูตรมีขั้นตอนดังนี้

- คลิกเมนู ข้อมูลหลักสูตร
- 2. ระบบแสดงหน้าจอค้นหาหลักสูตร ท่านสามารถค้นหาหลักสูตรโดยเลือกปี, ประเภทหลักสูตร

หรือเลือกหลักสูตร แล้วคลิกปุ่ม **ค้นหา** 

| สถาบันการประชาสัมพันธ์<br>กรมประชาสัมพันธ์ | ข้อมูลหลักสูตร 🕶 1 มากร ข้อมูลอีก | ยากร บริการข้อมูล API 🣭 เอเ                                               | iti ∨ →) logout |
|--------------------------------------------|-----------------------------------|---------------------------------------------------------------------------|-----------------|
|                                            | ค้นหาหลักสูตร                     |                                                                           |                 |
| เลือกปี 🔹 🔻 เลือกประเภทหลักสูตร            | <ul> <li>สอกหลักสูตร</li> </ul>   | * Y                                                                       | Aum             |
|                                            |                                   |                                                                           |                 |
| หลักสูตรแนะนำ                              |                                   |                                                                           | афонла          |
|                                            |                                   |                                                                           |                 |
|                                            |                                   | 1 Marson                                                                  |                 |
|                                            | the second second second          | 1 mart                                                                    |                 |
|                                            |                                   |                                                                           |                 |
|                                            |                                   | ภักริยา UAT รุ่นที่ 1                                                     |                 |
|                                            |                                   | รักริยา UAT รุ่นที่ 1<br>เปิดชันสมัครวันที่ 27 มิย. 2565<br>คิกอบรมวันที่ | - 27 ūs. 2565   |

รูปที่ 12 แสดงหน้าจอหน้าเว็บไซต์สำหรับสมาชิก ข้อมูลหลักสูตร

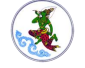

3. แสดงรายชื่อหลักสูตรที่ค้นหา สามารถคลิกที่หลักสูตร เพื่อดูรายละเอียดหลักสูตร และสามารถ ลงทะเบียนได้

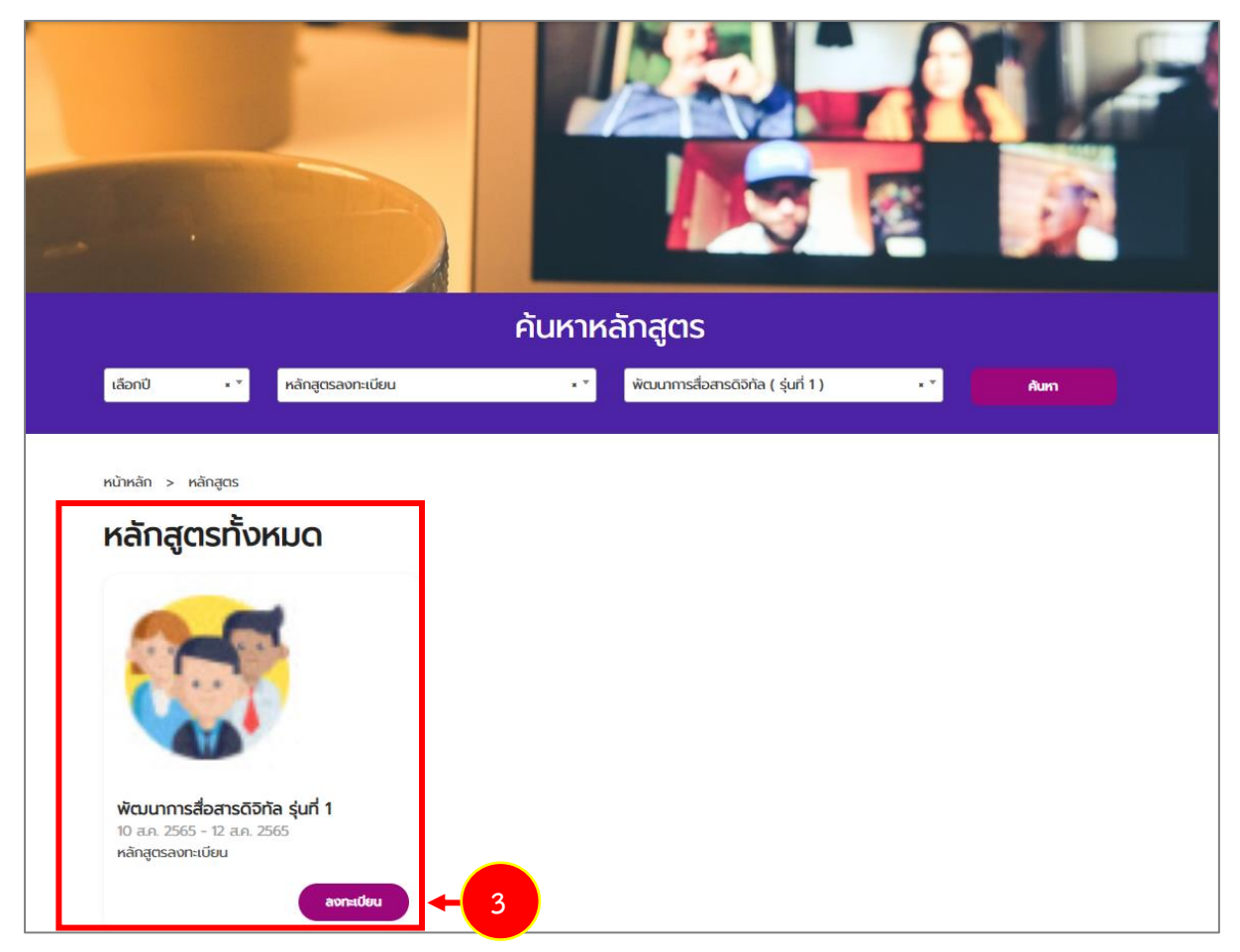

รูปที่ 13 แสดงหน้าจอหน้าเว็บไซต์สำหรับสมาชิก ข้อมูลหลักสูตร

### 3.1 การลงทะเบียนฝึกอบรม

การลงทะเบียนฝึกอบรม ให้ท่านตรวจสอบรายละเอียดข้อมูลผู้สมัครอบรมก่อนลงทะเบียนดังนี้

1. คลิกปุ่ม **ลงทะเบียน** ตามหลักสูตรที่ต้องการ

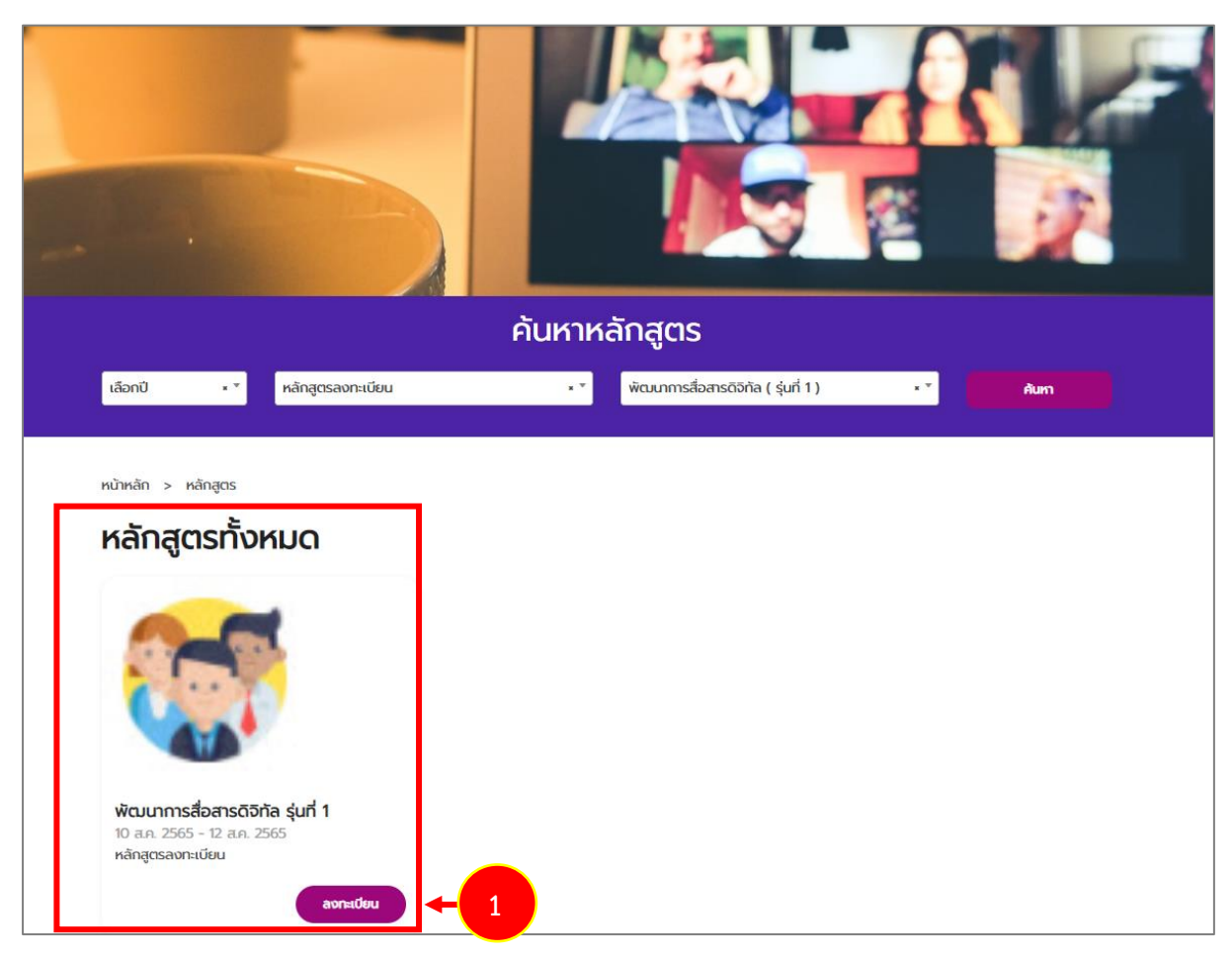

รูปที่ 14 แสดงหน้าจอหน้าเว็บไซต์สำหรับสมาชิก ข้อมูลหลักสูตร

หน้า 11

| ส่วนที่ 1 ข้อมูลส่วนบุคคล                                                                                                    |                                                                                                    |                                                                                                    |                                                                   |                 |
|----------------------------------------------------------------------------------------------------|----------------------------------------------------------------------------------------------------|----------------------------------------------------------------------------------------------------|-------------------------------------------------------------------|-----------------|
| คຳເບົ່າหน้า*                                                                                                    | เมงสาว * *                                                                                                    |                                                                                                    |                                                                   |                 |
| ชื่อ (ภาษาไทย)                                                                                                    | Ð                                                                                                    | นามสกุล (ภาษาไทย)                                                                                                    | เอบีซี                                                            |                 |
| ชื่อ (ภาษาอังกฤษ)                                                                                                    | A                                                                                                    | นามสกุล (ภาษาอังกฤษ)                                                                                                   | A                                                                 |                 |
| ชื่อเล่น                                                                                                    | A                                                                                                    | หมายเลขบัตรประจำตัว<br>ประชาชน*                                                                                        |                                                                   |                 |
| วัน/เดือน/ปี เกิด                                                                                                    | 07/08/2530                                                                                                    | อายุ (ปี)                                                                                                    | 35                                                                |                 |
| คุณสมบัติผู้เข้ารับสมัคร                                                                                                    |                                                                                                    |                                                                                                    |                                                                   |                 |
| กลุ่มเป้าหมายของผู้เข้ารับ<br>ฝึกอบรม                                                                                                    | <ul> <li>มัสัญชาติไทย</li> <li>มัราชการพลเรือน ทหาร ตำรวจ องค์กรอิสร</li> </ul>                                                                                                    | ะ รัฐวิสาหกิจ และภาคเอกชน ที่รับผิ                                                                                     | ดชอบการบริหาร งานประชาสับพันธ์ขะ                                  | งงองค์กร        |
| กลุ่มเป้าหมายของผู้เข้ารับ<br>ฝึกอบรม<br>ศาสนา                                                                                                    | <ul> <li>มัสัญชาติไทย</li> <li>มัราชการพลเรือน ทหาร ตำรวจ องค์กรอิสร</li> <li>พุทธ () คริสต์ () อิสลาม<br/>() อื่นๆ</li> </ul>                                                                                                    | ะ รัฐวิสาหกิจ และภาคเอกชน ที่รับพิ                                                                                     | ดชอบการบริหาร งานประชาสัมพันธ์ขส                                  | งงองค์กร        |
| กลุ่มเป้าหมายของผู้เข้ารับ<br>ฝึกอบรม<br>ศาสนา<br>โรคประจำตัว/ข้อจำกัดอื่น<br>ๆ                                                                                                    | <ul> <li>มัสัญชาติไทย</li> <li>ป้าราชการพลเรือน ทหาร ตำรวจ องค์กรอิสร</li> <li>พุกร () คริสต์ () อิสลาม</li> <li>อื่นๆ</li> </ul>                                                                                                    | ะ รัฐวิสาหกิจ และภาคเอกชน ที่รับผิ<br>สำเร็จการศึกษาระดับ                                                              | ดชอบการบริหาร งานประชาสัมพันธ์ขส<br>มัธยมศึกษาตอนปลาย             | วงองค์กร<br>* * |
| กลุ่มเป้าหมายของผู้เข้ารับ<br>ฝึกอบรม<br>ศาสนา<br>โรคประจำตัว/ข้อจำกัดอื่น<br>ๆ<br>สาขาวิชา                                                                                                    | <ul> <li>มีสัญชาติไทย</li> <li>ม้าราชการพลเรือน ทหาร ตำรวจ องค์กรอิสร</li> <li>ฒิพุทธ ○ คริสต์ ○ อิสลาม</li> <li>อื่นๆ</li> <li>xx</li> </ul>                                                                                                    | ะ รัฐวิสาหกิจ และภาคเอกชน ที่รับผิ<br>สำเร็จการศึกษาระดับ<br>สถาบันการศึกษา                                            | ดชอบการบริหาร งานประชาสัมพันธ์ขส<br>มัธยมศึกษาตอนปลาย<br>xxx      | งงองค์กร<br>. * |
| กลุ่มเป้าหมายของผู้เข้ารับ<br>ฝึกอบรม<br>ศาสนา<br>โรคประจำตัว/ข้อจำกัดอื่น<br>ๆ<br>สาขาวิชา<br>E-mail*                                                                                         | <ul> <li>มัสัญชาติไทย</li> <li>มัสัญชาติไทย</li> <li>ข้าราชการพลเรือน ทหาร ดำรวจ องค์กรอิสร<br/><ul> <li>พุทธ</li> <li>กรัสด์</li> <li>อิสลาม</li> <li>อื่นๆ</li> </ul> </li> <li>xx</li> </ul>                                                                                  | ะ รัฐวิสาหกิจ และภาคเอกชน ที่รับผิ<br>สำเร็จการศึกษาระดับ<br>สถาบันการศึกษา<br>เบอร์โกรศัพท์*                          | ดชอบการบริหาร งานประชาสัมพันธ์ขอ<br>มัธยมศึกษาตอนปลาย<br>xxx<br>( | งงองค์กร<br>• • |
| กลุ่มเป้าหมายของผู้เข้ารับ<br>ฝึกอบรม<br>ศาสนา<br>โรคประจำตัว/ข้อจำกัดอื่น<br>ๆ<br>สาขาวิชา<br>E-mail*                                                                                         |                                                                                                    | ะ รัฐวิสาหกิจ และภาคเอกชน ที่รับผิ<br>สำเร็จการศึกษาระดับ<br>สถาบันการศึกษา<br>เบอร์โกรศัพท์*                          | ดชอบการบริหาร งานประชาสัมพันธ์ขส<br>มัธยมศึกษาตอนปลาย<br>xxx<br>( | งงองค์กร<br>* * |
| กลุ่มเป้าหมายของผู้เข้ารับ<br>ฝึกอบรม<br>ศาสนา<br>โรคประจำตัว/ข้อจำกัดอื่น<br>ๆ<br>สาขาวิชา<br>E-mail*<br>ส่ <b>วนที่ 2 ข้อมูลการติดต่อ</b>                                                    | <ul> <li>มัสัญชาติไทย</li> <li>มัสัญชาติไทย</li> <li>ข้าราชการพลเรือน ทหาร ดำรวจ องค์กรอิสร<br/><ul> <li>พุทธ () คริสต์ () อิสลาม</li> <li>วิธีนๆ</li> </ul> </li> <li>xx         <ul> <li>xx</li> <li>xxx</li> <li>(กรุณกระบุ E-mail ที่สามารถติดต่อได้)</li> </ul> </li> </ul> | ะ รัฐวิสาหกิจ และภาคเอกชน ที่รับผิ<br>สำเร็จการศึกษาระดับ<br>สถาบันการศึกษา<br>เบอร์โกรศัพท์*                          | ดชอบการบริหาร งานประชาสัมพันธ์ขส<br>มัธยมศึกษาตอนปลาย<br>         | งงองค์กร<br>* * |
| กลุ่มเป้าหมายของผู้เข้ารับ<br>ฝึกอบรม<br>ศาสนา<br>โรคประจำตัว/ข้อจำกัดอื่น<br>ๆ<br>สาขาวิชา<br>E-mail*<br>ส่ <b>วนที่ 2 ข้อมูลทรติดต่อ</b><br>ที่อยู่ปัจจุบันที่สามารถ<br>ติดต่อได้            | มัสัญชาติไทย         มัสัญชาติไทย         บ้าราชการพลเรือน ทหาร ดำรวจ องค์กรอิสร         ๑ พุทธ () คริสต์ () อิสลาม         ๅ อื่นๆ         xx         xxx         (กรุณกระบุ E-mail ที่สามารถติดต่อได้)         xxxx                                                            | ะ รัฐวิสาหกิจ และภาคเอกชน ที่รับผิ<br>สำเร็จการศึกษาระดับ<br>สตาบันการศึกษา<br>เบอร์โกรศัพท์*                          | ดชอบการบริหาร งานประชาสัมพันธ์ขส<br>มัธยมศึกษาตอนปลาย<br>         | งงองค์กร<br>* * |
| กลุ่มเป้าหมายของผู้เข้ารับ<br>ฝึกอบรม<br>ศาสนา<br>โรคประจำตัว/ข้อจำกัดอื่น<br>ๆ<br>สาขาวิชา<br>E-mail*<br>ส่ <b>วนที่ 2 ข้อมูลทรติดต่อ</b><br>ที่อยู่ปัจจุบันที่สามารถ<br>ติดต่อได้            | <ul> <li>มัสัญชาติไทย</li> <li>บ้าราชการพลเรือน ทหาร ดำรวจ องค์กรอิสร</li> <li>พุทธ () คริสต์ () อิสลาม</li> <li>อื่นๆ</li> <li>xx</li> <li>xx</li> <li>(กรุณกระบุ E-mail ที่สามารถติดต่อได้)</li> <li>xxxx</li> <li>กรุงเทพมหานคร *</li> </ul>                                  | ะ รัฐวิสาหกิจ และภาคเอกชน ที่รับผิ<br>สำเร็จการศึกษาระดับ<br>สตาบันการศึกษา<br>เบอร์โกรศัพท์*<br>อำเภอ                 | ดชอบการบริหาร งานประชาสัมพันธ์ขอ<br>มัธยมศึกษาตอนปลาย<br>         | >>>>>ins        |
| กลุ่มเป้าหมายของผู้เข้ารับ<br>ฝึกอบรม<br>ศาสนา<br>โรคประจำตัว/ข้อจำกัดอื่น<br>ๆ<br>สาขาวิชา<br>E-mail*<br>ส่ <b>วนที่ 2 ข้อมูลทรติดต่อ</b><br>ที่อยู่ปัจจุบันที่สามารถ<br>ติดต่อได้<br>จังหวัด | <ul> <li>มัสัญชาติไทย</li> <li>บ้าราชการพลเรือน ทหาร ดำรวจ องค์กรอิสร</li> <li>พุทธ () คริสต์ () อิสลาม</li> <li>ว อื่นๆ</li> <li>xx</li> <li>xx</li> <li>(กรุดกระบุ E-mail ที่สามารถติดต่อได้)</li> <li>xxxx</li> <li>กรุงเทพมหานคร *</li> <li>สำราญราษฏร์ *</li> </ul>         | ะ รัฐวิสาหกิจ และภาคเอกชน ที่รับผิ<br>สำเร็จการศึกษาระดับ<br>สตาบันการศึกษา<br>เบอร์โกรคัพก์*<br>อำเภอ<br>รหัสไปรษณีย์ | ดชอบการบริหาร งานประชาสัมพันธ์ขอ<br>มัรยมศึกษาตอนปลาย<br>         | >>>>>ins        |

รูปที่ 15 แสดงหน้าจอกรอกข้อมูลสำหรับผู้สมัครฝึกอบรม

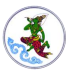

3. เมื่อกรอกข้อมูลสำหรับผู้สมัครฝึกอบรมเรียบร้อยแล้ว ให้คลิกปุ่ม **ลงทะเบียน** 

| 111111111111                                        | C.C. William                                                                             |                                 | 1 11 11 11                                    |                                 |              |
|-----------------------------------------------------|------------------------------------------------------------------------------------------|---------------------------------|-----------------------------------------------|---------------------------------|--------------|
| aburi 1 Qayaabuyaaa                                 |                                                                                          |                                 |                                               |                                 |              |
| ຄຳນຳຫນ້າ*                                           | 10080                                                                                    |                                 |                                               |                                 |              |
| ชื่อ (ภาษาไทย)*                                     | - Anno                                                                                   |                                 | เกมสกล (ภาษาไทย)*                             |                                 |              |
| กื่อ (กาะกลังกกษ)*                                  | 4                                                                                        |                                 | เมษากล (กายาจังกายป*                          | (provid                         |              |
| docine sonajo)                                      | Survey                                                                                   |                                 | และสาย (การเรียก)                             |                                 |              |
| 0000                                                | UNE                                                                                      |                                 | ประชาชน*                                      |                                 |              |
| ວັນ/ເດືອນ/ປີ ເກັດ*                                  | 23/0                                                                                     |                                 | ວາຍຸ (ປີ)                                     | 33                              |              |
| คุณสมปติผู้เข้ารับสมัคร                             |                                                                                          |                                 |                                               |                                 |              |
|                                                     | ยี่มีกราชการพลเรือน ดำแหน่<br>กลายการพลเรือน ดำแหน่                                      | ioประเภทวิชาการ ระ              | ະດັບປฏิບໍດີກາຣ ຣະດັບຄຳນາຄູງກາຣ ແລ             | ะประเภททั่วไประดับปฏิบัติงาน ระ | ะติมชำนาญงาน |
| กล่มป้าหมายองผู้เข้ารับ                             | 000000000000000000000000000000000000000                                                  | ocsouroidine                    | DIWUCIEDACE                                   |                                 |              |
| ผ้กอบรม                                             |                                                                                          |                                 |                                               |                                 |              |
|                                                     | <ul> <li>มุคลากรที่ปฏิบัติงานด้านสี่</li> <li>มิผัปภิบัติงานที่มีส่วนเที่ยวข้</li> </ul> | ่อสารมวลชน<br>iองกับงานประชาสับ | wuś                                           |                                 |              |
| ศาสนา*                                              | ⊛wins Oeišaci (                                                                          | ) õaanu                         |                                               |                                 |              |
|                                                     | O đượ                                                                                    |                                 |                                               |                                 |              |
| โรคประจำตัว/ข้อจำกัดอื่น<br>ๆ*                      |                                                                                          |                                 | สำเร็จการศึกษาระดับ*                          | ปริญญาตรี                       | • *          |
| ลาชาวิชา*                                           | mass communication                                                                       | n                               | สถาบันการศึกษา*                               | RU                              |              |
| E-mail*                                             |                                                                                          |                                 | เบอร์ไกรศัพท์*                                | 0                               |              |
|                                                     | (กรุณกระบุ E-mail ที่สามารถอื                                                            | ladəld)                         |                                               |                                 |              |
| abuń 2 üzyamstiada                                  |                                                                                          |                                 |                                               |                                 |              |
| ที่อยู่ปัจจุบันที่สามารถ<br>ติดต่อได้*              | 807/1                                                                                    |                                 |                                               |                                 |              |
| อังหวัด"                                            | กรุงเทพมหานคร                                                                            | •                               | ວຳເກວ*                                        | ยานนาวา                         | •            |
| diua                                                | บางโพงพาง                                                                                | *                               | รศัสโปรษณีย์*                                 | 10120                           |              |
| б <b>ә</b> *                                        | naua                                                                                     |                                 | เกมสกุล*                                      | clusus                          |              |
|                                                     | yeeafanursododotonsis                                                                    | φικάω                           |                                               |                                 |              |
| เมอร์ไทร*                                           | 0;                                                                                       |                                 |                                               |                                 |              |
| ส่วนที่ 3 ข้อมูลการทำงาน                            |                                                                                          |                                 |                                               |                                 |              |
| ปัจจุบันดำรงตำแหน่ง*                                | mc                                                                                       |                                 | ทอง/สำนัก                                     |                                 |              |
| สังกัดกรม                                           |                                                                                          |                                 | สังกัดกระทรวง/บริษัท*                         | Golw                            |              |
| ที่ตั้งหน่วยงาน*                                    | พระรามสาม                                                                                |                                 |                                               |                                 |              |
| อังหวัด*                                            | กรุงเทพมหานคร                                                                            | *                               | ວຳເກວ*                                        | ยานมาวา                         | *            |
| chua*                                               | บางโพงพาง                                                                                | ÷                               | รหัสไปรษณีอี*                                 | 10120                           |              |
| ไกรศัพท์*                                           | 05                                                                                       |                                 | Insans                                        |                                 |              |
| สวนที่ 4 ข้อมูลทั่วไป                               |                                                                                          |                                 |                                               |                                 |              |
| ท่านเคยเข้าอบรมกับสถาบันการ                         | ประชาสิมพันธ์หรือไม่*                                                                    | Ounu ⊛t                         | ไม่เคย                                        |                                 |              |
| ท่านกราบข้อมูลหลักสูตรฝึกอบร                        | มของสถาบันการ                                                                            | ทนังสือราชก                     | าาร                                           |                                 |              |
| Usionaluwusionnaizio                                |                                                                                          | 🗌 ປ້າຍປະອາສັນ<br>🕅 ອັນເກອຣົນັດ  | ມພັບຮົ                                        |                                 |              |
|                                                     |                                                                                          | Паринна                         | ala i                                         |                                 |              |
|                                                     |                                                                                          | 🗆 อื่น ๆ                        | WU                                            |                                 |              |
|                                                     |                                                                                          | (ตอบได้มากกว่า 1                | 1 (b)                                         |                                 |              |
| กามเดลตารที่เชื่องโอง                               | 2 HER S 100079062900*                                                                    | C5JIU2H ®                       | O DOILUISU                                    |                                 | _            |
|                                                     | -                                                                                        | form                            | ane                                           |                                 | ului         |
|                                                     |                                                                                          | 00001                           |                                               |                                 |              |
| หมายเหตุ<br>1. สามารถตรวจสอบรายชื่อผู้เ             | ถ่ามการสมัครเข้ารับการฝึกอเ                                                              | บรมได้ทางเว็บไซต์เ              | สถาบันการประชาสัมพันธ์ (ใช้เวล                | าพิอารณา 5 วันทำการ)            |              |
| 2. กรณีไม่สามารถเข้ารับการอ                         | บรมได้ตามกำหนด สถาบันๆ                                                                   | ขอสงวนสิทธิ์ที่จะไ              | ไม่คืนเงินค่าลงกะเบียน                        |                                 |              |
| day Bear and                                        | a sense le ser de ch                                                                     | and a fear of                   |                                               |                                 |              |
| สวนบริหารการฝึกอบรม สถาย<br>โทรศัพท์ 0 2298 5795-99 | นการประชาสมพันธ์ กรมปร<br>ต่อ 4307-9 โกรสาร 0 229                                        | 8 5779                          |                                               |                                 |              |
| http://iprtraining.prd.go.t                         | h/                                                                                       |                                 |                                               |                                 |              |
|                                                     |                                                                                          |                                 |                                               |                                 |              |
|                                                     |                                                                                          | กรุณาคลิก                       | าอ่านนโยบายและยินยอ <mark>มให้</mark> จัดเก็เ | มข้อมูล                         |              |

รูปที่ 16 แสดงหน้าจอกรอกข้อมูลสำหรับผู้สมัครฝึกอบรม

- เมื่อลงทะเบียนหลักสูตรเรียบร้อยแล้ว ระบบจะส่งข้อมูลการลงทะเบียนไปให้เจ้าหน้าที่ เพื่อ ตรวจสอบคุณสมบัติ และพิจารณาอนุมัติตามลำดับ
  - \* เมื่อผ่านการตรวจสอบคุณสมบัติ และพิจารณาอนุมัติแล้ว ท่านสามารถตรวจสอบข้อมูลที่เมนู

#### หลักสูตรของฉัน

| <b>หลักสูตรการอบรม</b><br>สถาบันการประชาสัมพันธ์<br>กรมประชาสัมพันธ์ | ข้อมูลหลักสูตร | ขอรับการสนับสนุนวิทยากร | ข้อมูลวิทยากร | บริการข้อมูล API | ศูกัญญา กูลรัตน์ >>) LOGOUT |
|----------------------------------------------------------------------|----------------|-------------------------|---------------|------------------|-----------------------------|
| หน้าหลัก > หลักสูตรของฉัน                                            |                |                         |               |                  | หลักสูตรของฉัน              |

รูปที่ 17 แสดงหน้าจอหลักสูตรการอบรม

\*\* ทั้งนี้ ระบบจะส่งข้อมูลการสมัครไปที่อีเมล์ของท่าน เพื่อพิมพ์ใบชำระเงิน และพิมพ์หนังสือตอบรับ

เมื่อท่านชำระเงินเรียบร้อยแล้ว ให้เข้ามาดำเนินการแนบหลักฐานการชำระเงินได้ที่หน้าหลักสูตรของฉันเป็น ขั้นตอนถัดไป

|       |            |                                      |                     | DUSU                     | Identis     | สถานะ                 |           | ลงทตองดาเนน<br>การ | เอกสารท<br>เกี่ยวข้อง |     |
|-------|------------|--------------------------------------|---------------------|--------------------------|-------------|-----------------------|-----------|--------------------|-----------------------|-----|
| 1     | 2565       | นักประชาสัมพันธ์ดิจิทัล<br>รุ่นที่ 1 | Smart PR            | 10 ส.ค. 2565 - 2<br>2565 | 26 a.e.     | รอตรวจสอ<br>คุณสมบัติ | iU<br>İ   | -                  | -                     |     |
| ลำดับ | ปีงบประมาณ | ชอหลักสูตร / รุ่น<br>ที่             | วันเริ่มต้น<br>อบรม | - สนสุดการ               | Pre<br>test | Post<br>test          | แบ<br>ราย | บประเมิน<br>มวิชา  | แบบประเมิน<br>รวม     | กาพ |
|       |            |                                      |                     | ໄມ່ພບບັ                  | อมูล        |                       |           |                    |                       |     |

รูปที่ 18 แสดงหน้าจอหลักสูตรการอบรม

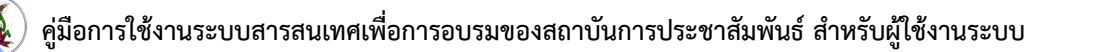

- 5. เข้าอีเมล์เพื่อตรวจสอบการสมัครฝึกอบรม
  - \* เมื่อได้รับอนุมัติการสมัครฝึกอบรมแล้ว จะแสดงข้อความจากระบบดังรูป

| แจ้งข่าวการตรวจสอบ จากสถาบันการประชาสัมพันธ์ กรมประชาสัมพันธ์<br>Sat 8/13/2022 1:36 PM ®                                                                                                    |     |
|----------------------------------------------------------------------------------------------------|-----|
| From: PRD Training                                                                                                    |     |
| Message Attachments                                                                                                    |     |
| เรียนคุณนางสาวสุกัญญา กูลรัตน์<br>ท่านผ่านการตรวจสอบคุณสมบัติการเข้าอบรมหลักสูตร นักประชาสัมพันธ์ดิจิทัล Smart PR รุ่น 1 ปี 2565 เป็นที่เรียบร้อย<br>กรุณาชำระค่าสมัครฝึกอบรมจำนวน 30,000.00 บาท ก่อนวันเปิดอบรม 30 วัน ผ่านทางใบแจ้งค่าสมัครฝึกอบรมที่แนบมากับอีเมล | + 5 |
| สถาบันการประชาสัมพันธ์<br>กรมประชาสัมพันธ์                                                                                                    |     |
|                                                                                                    |     |

รูปที่ 19 แสดงหน้าจอแจ้งข่าวการตรวจสอบจากสถาบันการประชาสัมพันธ์

 ผู้สมัครสามารถดาวน์โหลดไฟล์ หรือสั่งพิมพ์ใบชำระเงินค่าสมัคร (Payment) และพิมพ์หนังสือ ตอบรับ (Letter) ที่แนบมากับอีเมล์

| แจ้งข่าวการตรวจสอบ จากสถาบันการประชาสัมพันธ์ กรมประชาสัมพันธ์<br>Sat 8/13/2022 1:36 PM ® |
|------------------------------------------------------------------------------------------|
| From: PRD Training                                                                       |
|                                                                                          |
| Message Attachments                                                                      |
| payment_3554144248658_20220813133602.pdf<br>381 KB                                       |
| Letter_0022_220813.pdf                                                                   |
| Download All Attachments<br>All Attachments [แจ้งม่าวการตรวจสอบ จ].zip                   |

รูปที่ 20 แสดงหน้าจอแจ้งข่าวการตรวจสอบจากสถาบันการประชาสัมพันธ์ ส่วนของไฟล์แนบ

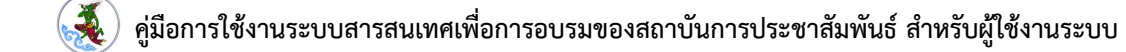

หน้า 15

ตัวอย่างการพิมพ์หนังสือตอบรับการเข้ารับการฝึกอบรมในรูปแบบไฟล์ PDF

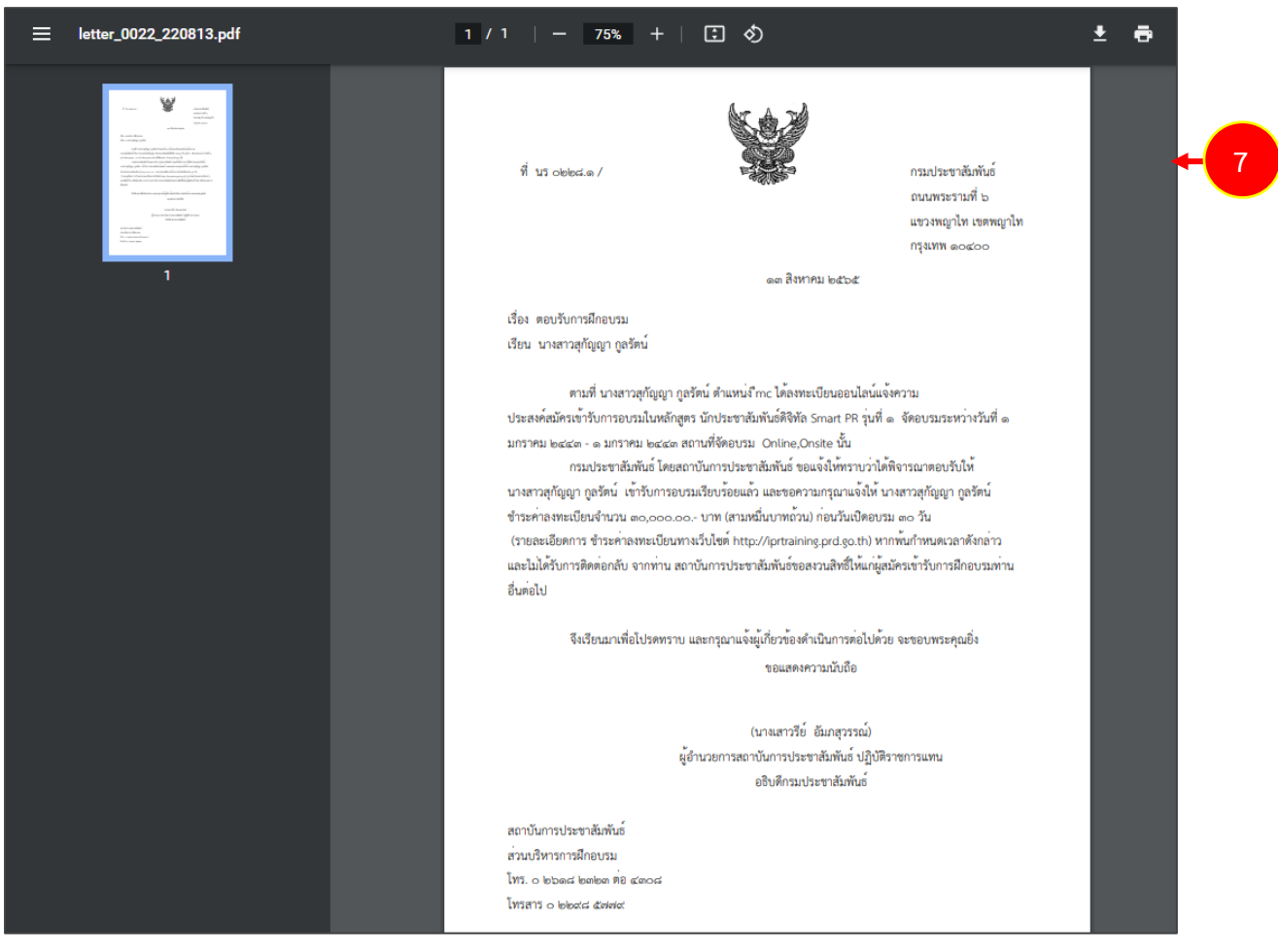

รูปที่ 21 แสดงหน้าจอการพิมพ์หนังสือตอบรับการเข้ารับการฝึกอบรมในรูปแบบไฟล์ PDF

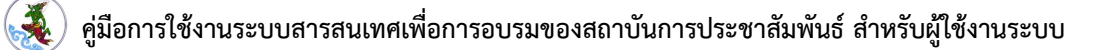

หน้า 16

8. ตัวอย่างการพิมพ์ใบแจ้งการชำระเงินในรูปแบบไฟล์ PDF

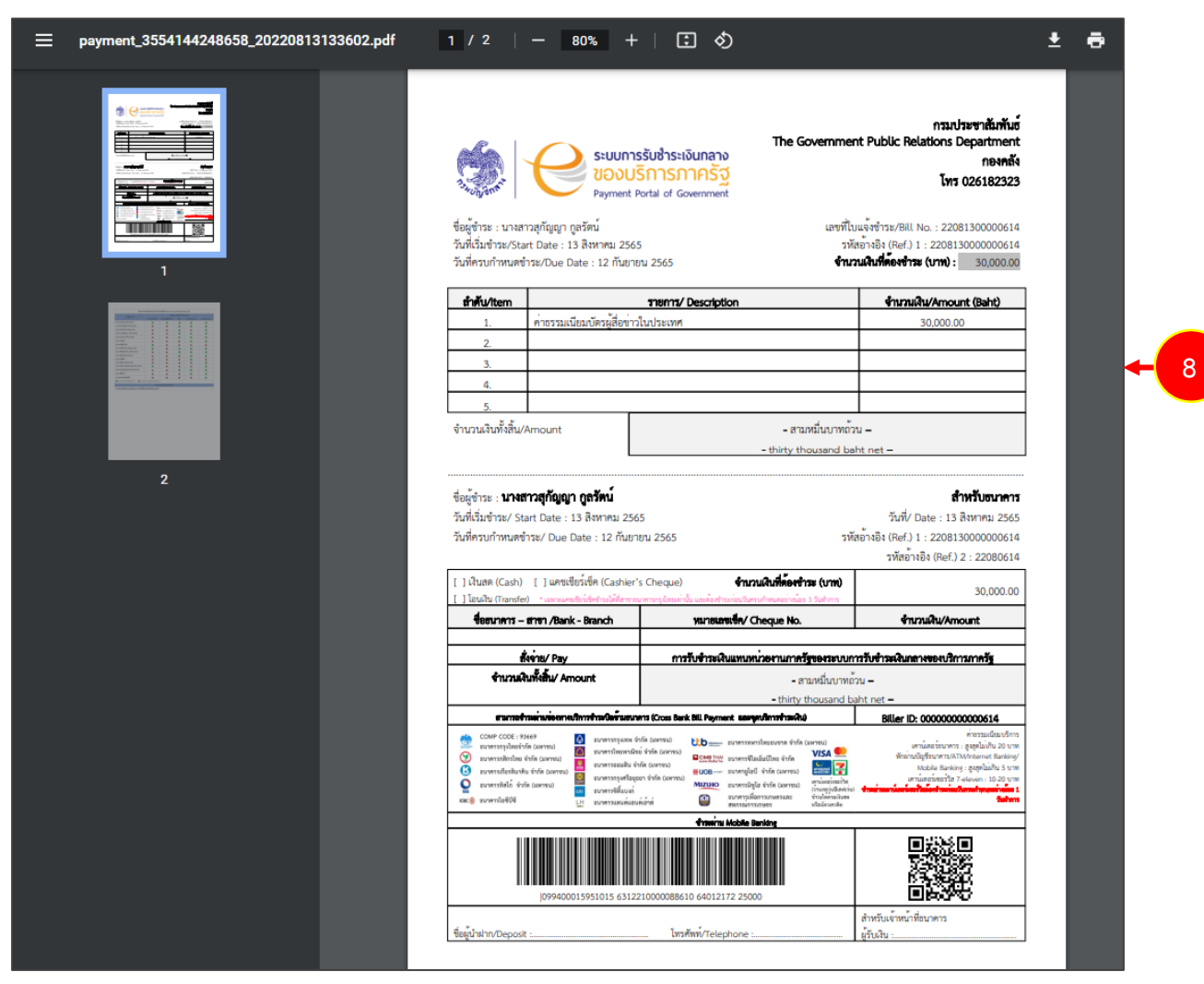

รูปที่ 22 แสดงหน้าจอการพิมพ์ใบแจ้งการชำระเงินในรูปแบบไฟล์ PDF

### 3.2 การแนบเอกสารการชำระเงิน

เมื่อท่านชำระเงินแล้ว สามารถเข้าระบบเพื่อแนบไฟล์เอกสารการชำระเงินดังนี้

#### คลิกที่เมนู หลักสูตรของฉัน

| <b>หลักสูตรการอบรม</b><br>สถาบันการประชาสัมพันธ์<br>กรมประชาสัมพันธ์ | ข้อมูลหลักสูตร | ขอรับการสนับสนุนวิทยากร | ข้อมูลวิทยากร | บริการข้อมูล API | 🧖 สุกัญญา กูลรัตน์ V                 | →) LOGOUT |
|----------------------------------------------------------------------|----------------|-------------------------|---------------|------------------|--------------------------------------|-----------|
| หน้าหลัก > หลักสูตรของฉัน                                            |                |                         |               |                  | หลักสูตรของฉัน<br>แก้ไขข้อมูลส่วนตัว | -4        |

รูปที่ 23 แสดงหน้าจอหลักสูตรการอบรม

2. ระบบแสดงหน้าหลักสูตรของฉัน ให้คลิกที่ **ชำระเงิน และแนบเอกสารการชำระเงิน** ในคอลัมน์

สิ่งที่ต้องดำเนินการ

| X                           | <b>หลักสูตรกา</b><br>สถาบันการประช <sup>ะ</sup><br>กรมประชาสัมพัน | <b>SວບSມ</b><br>າສັມพັนธ์<br>ເຣົ     | ข้อมูลหลักสูตร      | ขอรับการสนับสนุนวิท          | เยากร เ          | ข้อมูลวิทยากร   | บริการข้อมูล API            | 🧛 สุกัญญา กูลรัด | uī ~ →) LOGOUT  |
|-----------------------------|-------------------------------------------------------------------|--------------------------------------|---------------------|------------------------------|------------------|-----------------|-----------------------------|------------------|-----------------|
| หน้าหลัก<br><b>หลักสู</b> ่ | า > หลักสูตรของ<br><b>ตรที่อยู่ระหว</b> ่                         | <sup>อัน</sup><br>ว่างการสมัครอเ     | JSU                 |                              |                  |                 |                             |                  |                 |
| ລຳດັບ                       | ปึงบประมาณ                                                        | ชื่อหลักสูตร / รุ่นที่               |                     | วันเริ่มต้น - สิ้นสุ<br>อบรม | ดการ             | สถานะ           | สิ่งที่ต้องดำเนิน           | การ เอก<br>เกี่ย | สารที่<br>วะโอง |
| 1                           | 2565                                                              | นักประชาสัมพันธ์ดิจิทัล<br>รุ่นที่ 1 | Smart PR            | 10 a.n. 2565 - 26<br>2565    | ส.ค.             | อนุมัติ<br>แล้ว | ชำระเงิน และแนบ<br>ชำระเงิเ | เอกสารการ        | 2               |
| <b>หลักสู</b><br>ลำดับ      | <b>ຕຣຕົ່ວຍູ່ຣະห</b> ວ່<br>ປ <sub>ິ</sub> ຈບປຣະມາດເ                | <b>ช่อหลักสูตร / รุ่น</b><br>ที่     | ວັนເริ່ມຕັນ<br>อบรม | - สิ้นสุดการ<br>ไม่พบข้อมู   | Pre<br>test<br>a | Post<br>test    | ແບບປຣະເມີເ<br>ຣາຍວິชາ       | ມ ແບບປ:<br>ຣວມ   | ระเมินภาพ       |
| หลักสู                      | ตรที่อบรมเล                                                       | เร็จสิ้น                             |                     |                              |                  |                 |                             |                  |                 |
| ສຳດັບ                       | ปีงบประมาณ                                                        | ชื่อหลักสูตร / รุ่น<br>ที่           | วันเริ่มต้น<br>อบรม | - สิ้นสุดการ                 | สถานะ            | ประกาศนี        | แบบประ<br>ยบัตร อบรม        | เมินการติดตามหล่ | จังการฝึก       |
|                             |                                                                   |                                      |                     | ໄມ່ພບບ້ອມູ                   | a                |                 |                             |                  |                 |

รูปที่ 24 แสดงหน้าจอหลักสูตรของฉัน

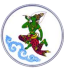

3. ระบบแสดงหน้าจอแนบเอกสารการชำระเงิน ให้แนบไฟล์เอกสารการชำระเงิน แล้วคลิกปุ่ม

#### บันทึกข้อมูล

| ปีงบประมาณ :          | 2565                                         |  |
|-----------------------|----------------------------------------------|--|
| ชื่อหลักสูตร :        | นักประชาสัมพันธ์ดิจิทัล Smart PR (รุ่นที่ 1) |  |
| จำนวนเงินโอน*         | 30,000.00                                    |  |
| แนบหลักฐานการโอนเงิน* | 🗘 išonīwā                                    |  |

รูปที่ 25 แสดงหน้าจอหลักสูตรของฉัน

4. ระบบจะส่งข้อมูลไปให้เจ้าหน้าที่กรมประชาสัมพันธ์ตรวจสอบการชำระเงินต่อไป โดยจะแสดง

สถานะว่า **รอตรวจสอบจ่ายเงิน** 

#### หลักสูตรที่อยู่ระหว่างการสมัครอบรม

| ลำดับ | ปีงบประมาณ | ชื่อหลักสูตร / รุ่นที่                        | วันเริ่มต้น - สิ้นสุดการ<br>อบรม | สถานะ                 | สิ่งที่ต้องดำเนิน<br>การ | เอกสารที่<br>เกี่ยวข้อง |
|-------|------------|-----------------------------------------------|----------------------------------|-----------------------|--------------------------|-------------------------|
| 1     | 2565       | นักประชาสัมพันธ์ดิจิทัล Smart PR<br>รุ่นที่ 1 | 10 а.н. 2565 - 26 а.н.<br>2565   | รอตรวจสอบจ่าย<br>เงิน | +4                       | -                       |

รูปที่ 26 แสดงหน้าจอหลักสูตรของฉัน

5. กรณีผ่านการตรวจสอบการชำระเงิน ระบบจะส่งอีเมล์แจ้ง ท่านสามารถดาวน์โหลดไฟล์

ใบเสร็จรับเงินได้จากกล่องข้อความ

|   | แจ้งผลการสมัดรจากสถาบันการประชาสัมพันธ์ กรมประชาสัมพันธ์<br>Sat 8/13/2022 2:27 PM<br>From: <u>PRD Training</u><br>To:                                                                                           |            |
|---|----------------------------------------------------------------------------------------------------|------------|
|   | Message                                                                                                    | 6 X<br>6 X |
|   | เรียนคุณนางสาวสุกัญญา กูลรัตน์<br>ท่านใต้รับการยื่นยันการลงทะเบียนหลักสูตร นักประชาสัมพันธ์ดีจิทัล Smart PR รุ่น 1 ปี 2565<br>เป็นที่เรียบร้อย<br>การอบรมเริ่มต้นวันที่ 10 ส.ค. 2565 สิ้นสุดวันที่ 26 ส.ค. 2565 |            |
| • | . ท่านสามารถ <u>คลิกลิงค์</u> เพื่อดาวน์โหลดใบเสร็จ<br>สถาบันการประชาสัมพันธ์<br>กรมประชาสัมพันธ์                                                                                                    |            |

รูปที่ 27 แสดงหน้าจอแจ้งผลการสมัครจากสถาบันการประชาสัมพันธ์

#### 3.3 รายละเอียดหลักสูตรการฝึกอบรม

การเรียกดูและตรวจสอบรายละเอียดหลักสูตรการฝึกอบรมมีขั้นตอนดังนี้

1. หลังจากผ่านการอนุมัติลงทะเบียนฝึกอบรมแล้ว สามารถเข้ามาตรวจสอบข้อมูลได้ โดยคลิกเลือก

หลักสูตร

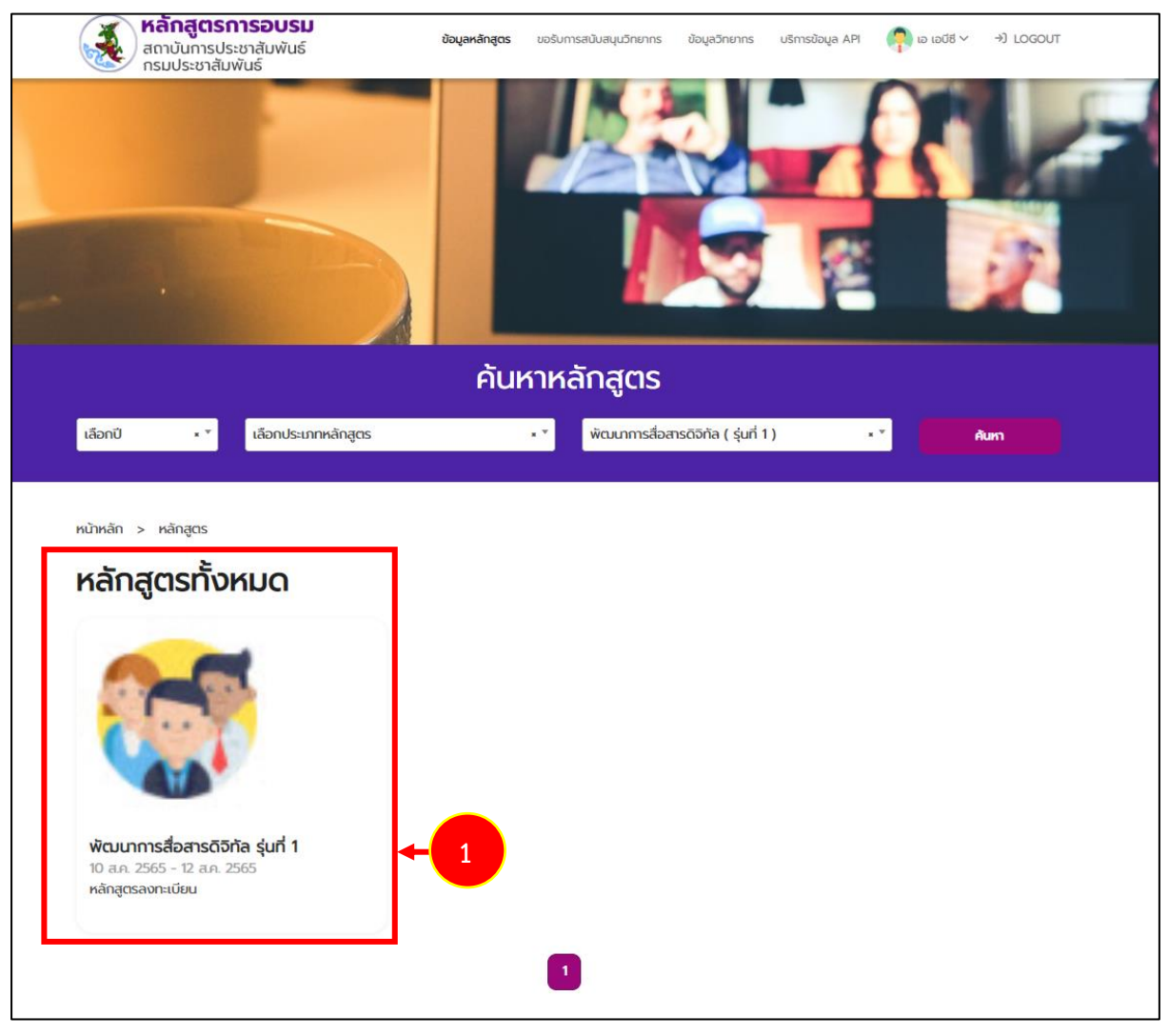

รูปที่ 28 แสดงหน้าจอหน้าเว็บไซต์สำหรับสมาชิก ข้อมูลหลักสูตร

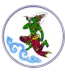

2. ระบบจะแสดงรายละเอียดของหลักสูตรการฝึกอบรมดังรูป

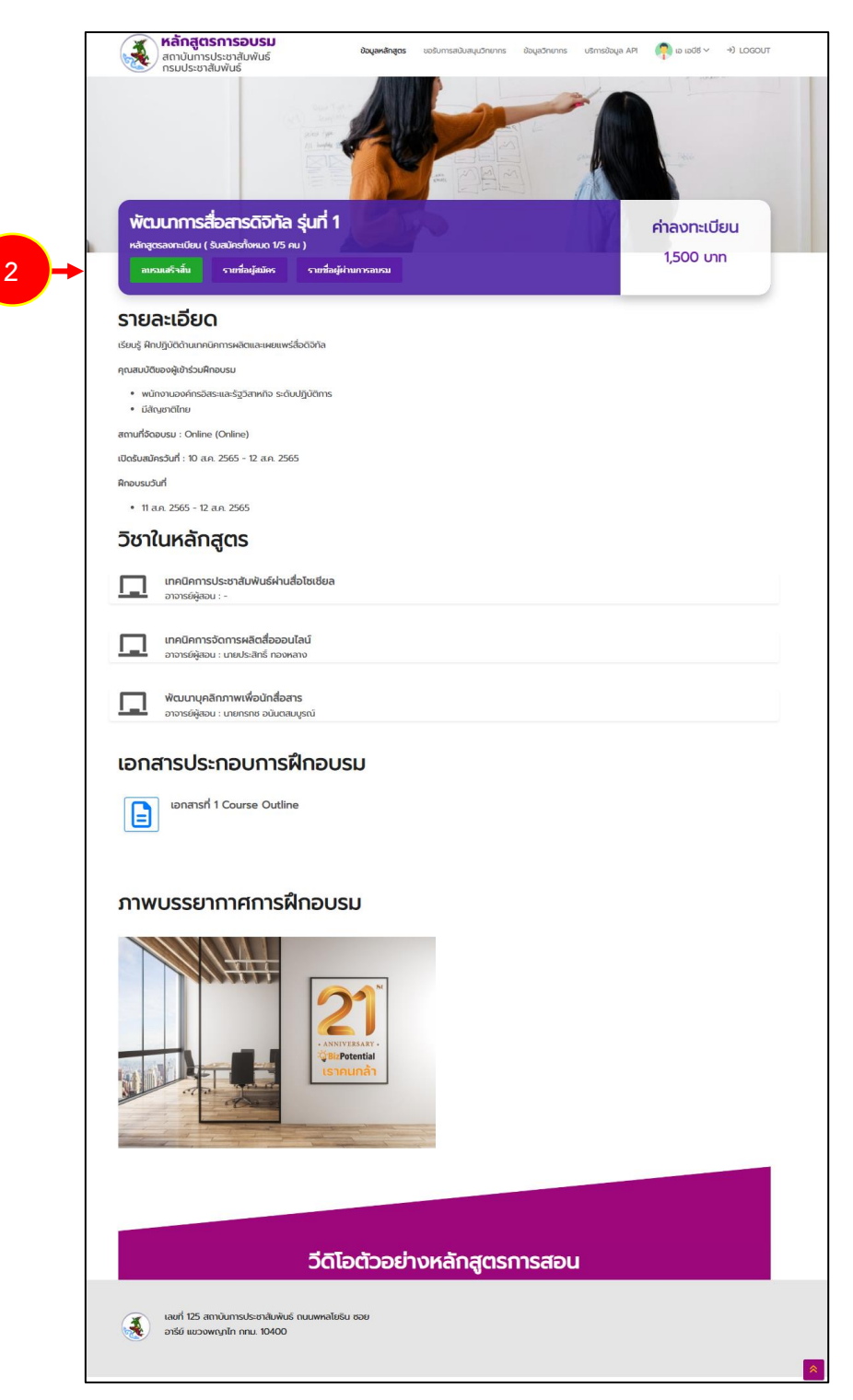

รูปที่ 29 แสดงหน้าจอรายละเอียดโครงการฝึกอบรม

## บทที่ 4 การทำแบบทดสอบ

### 4.1 การทำแบบทดสอบก่อนเรียน (Pre-test)

การทำแบบทดสอบก่อนเรียน (Pre-test) มีขั้นตอนดังนี้

คลิกชื่อผู้ใช้งานและเลือกเมนู หลักสูตรของฉัน

| หลักสูตรการอบรม<br>สถาบันการประชาสัมพันธ์<br>กรมประชาสัมพันธ์ | ข้อมูลหลักสูตร | ขอรับการสนับสนุนวิทยากร | ข้อมูลวิทยากร | บริการข้อมูล API | 🧖 สุกัญญา กูลรัตน์ ~                 | →) LOGOUT |
|---------------------------------------------------------------|----------------|-------------------------|---------------|------------------|--------------------------------------|-----------|
| หน้าหลัก > หลักสูตรของฉัน                                     |                |                         |               |                  | หลักสูตรของฉัน<br>แก้ไขข้อมูลส่วนตัว |           |

 ระบบแสดงหน้าจอหลักสูตรของฉันดังรูป กรณีผ่านการตรวจสอบการชำระเงินจากเจ้าหน้าที่แล้ว จะอยู่ในส่วนของหลักสูตรที่อยู่ระหว่างการอบรม เมื่อถึงวันที่เปิดให้ทำแบบทดสอบหรือแบบ ประเมิน จะสามารถบันทึกแบบทดสอบของหลักสูตรนั้นๆ ได้

| หน้าหลัก      | > หลักสูตรของ  | ฉัน                         |                            |                    |          |               |                     |   |
|---------------|----------------|-----------------------------|----------------------------|--------------------|----------|---------------|---------------------|---|
| หลักสูด       | ารที่อยู่ระหว่ | ่างการสมัครอบรเ             | J                          |                    |          |               |                     |   |
| -             | v              |                             |                            |                    |          |               |                     |   |
| ลำดับ         | ปีงบประมาณ     | ชื่อหลักสูตร / รุ่นที่      | วันเริ่มต้น - สิ้นสุดการ   | อบรม สถานะ         | สิ่งที่ด | ้าองดำเนินการ | เอกสารที่เกี่ยวข้อง |   |
|               |                |                             | ໄມ່ພບບ້อ                   | มูล                |          |               |                     |   |
|               |                |                             |                            |                    |          |               |                     |   |
|               |                |                             |                            |                    |          |               |                     |   |
| หลักสูง       | ารทิอยู่ระหว่  | ้างการอบรม                  |                            |                    |          |               |                     | _ |
|               |                |                             | วันเริ่มต้น - สิ้มสด       |                    | Post     | แบบประเมิน    | แบบประเมิน          |   |
| <b></b> ລຳດັບ | ปี่งบประมาณ    | ชื่อหลักสูตร / รุ่นที่      | การอบรม                    | Pre test           | test     | รายวิชา       | ภาพรวม              |   |
| 1             | 2565           | นักประชาสัมพันธ์ดิจิทัล Sma | art 10 ส.ค. 2565 - 26 ส.ค. | ยังไม่เปิดให้ทำแบบ |          |               |                     |   |
|               | 2303           | PR รุ่นที่ 1                | 2565                       | ทดสอบ              |          |               |                     |   |
|               |                |                             |                            |                    |          |               |                     |   |
| หลักสต        | ารที่อนระแล    | เร็าส้น                     |                            |                    |          |               |                     |   |
|               |                | ISUGU                       |                            |                    |          |               |                     | _ |
| ຈຳດັບ         | ปี่อนประเภอบ   | ชื่อหลักสูตร / รุ่น วัเ     | นเริ่มต้น - สิ้นสุดการ     | สถานะ ประกาศ       | ້າຍມັດດ  | แบบประเมินการ | ติดตามหลังการฝึก    |   |
| aiciu         | 00005:010      | ที่ อเ                      | มรม                        | atrius USSITIA     | JOOUS    | USUG          |                     |   |
|               |                |                             | ไม่พบข้อเ                  | ųa                 |          |               |                     |   |
|               |                |                             |                            |                    |          |               |                     |   |

รูปที่ 30 แสดงหน้าจอหลักสูตรของฉัน

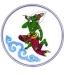

- 3. เมื่อถึงกำหนดวันที่เปิดให้ทำแบบทดสอบ ให้คลิกที่ ทำแบบทดสอบ
  - \* ข้อสอบก่อนเรียน (Pre-Test) สามารถทำแบบทดสอบ 1 ครั้ง ส่วนการทำแบบทดสอบหลัง เรียน (Post-Test) สามารถทำแบบทดสอบจนกว่าจะพึงพอใจกับคะแนนได้สูงสุด 8 ครั้ง

|       | ปีงบประมาณ    | ชื่อหลักสูตร / รุ่นที่                        | วันเริ่มต้น - สิ้นสุดการอ        | บรม สถานะ                   | สิ่งที่ต้อง  | งดำเนินการ            | เอกสารที่เกี่ยวข้อง  |
|-------|---------------|-----------------------------------------------|----------------------------------|-----------------------------|--------------|-----------------------|----------------------|
|       |               |                                               | ไม่พบข้อมูล                      | 3                           |              |                       |                      |
|       |               |                                               |                                  |                             |              |                       |                      |
| จักสต | ารที่อย่องหว่ | างการอุบุรุบ                                  |                                  |                             |              |                       |                      |
| niqe  | เราเออูระกร   | 101130030                                     |                                  |                             |              |                       |                      |
| ລຳດັບ | ปีงบประมาณ    | ชื่อหลักสูตร / รุ่นที่                        | วันเริ่มต้น - สิ้นสุด<br>การอบรม | Pre test                    | Post<br>test | แบบประเมิน<br>รายวิชา | ແບບປຣະເມັນ<br>ກາพรวม |
| 1     | 2565          | นักประชาสัมพันธ์ดิจิทัล Smart<br>PR รุ่นที่ 1 | 10 ส.ค. 2565 - 26 ส.ค.<br>2565   | ยังไม่เปิดให้ทำแบบ<br>ทดสอบ |              |                       |                      |
| 2     | 2565          | พัฒนาการสื่อสารดิจิทัล รุ่นที่ 2              | 13 ส.ค. 2565 - 13 ส.ค.<br>2565   | ทำแบบทดสอบ                  | + 3          |                       |                      |
|       |               |                                               |                                  |                             |              |                       |                      |
|       | а.<br>С       | をっすい                                          |                                  |                             |              |                       |                      |
| 5070  |               |                                               |                                  |                             |              |                       |                      |

รูปที่ 31 แสดงหน้าจอหลักสูตรของฉัน

4. แสดงข้อมูลแบบทดสอบก่อนเรียน (Pre-Test) ดังรูป เมื่อเริ่มทำแบบทดสอบให้คลิกที่ปุ่ม **เริ่มทำ** 

#### ข้อสอบ

| <sub>ทหลัก &gt; ทำแบบทดสอบ</sub><br>แบบทดสอบ ครั้งที่ 1/1                          |                                                                                                    |
|------------------------------------------------------------------------------------|----------------------------------------------------------------------------------------------------|
| ข้อมูลผู้เข้าสอบ                                                                   | ข้อมูลแบบทดสอบ                                                                                                    |
| ชื่อ-นามสกุล : <b>สุกัญญา กูลรัตน์</b><br>วัน/เวลาที่สอบ : <mark>2022/08/13</mark> | ชื่อแบบทดสอบ : <b>แบบทดสอบก่อนเรียนเอสยู SU หลักสูตรพัฒนาการสื่อสารดิจิทัล (Pre-</b><br>Test)<br>เวลาสอบ : <mark>30 นาที</mark> |
| 4                                                                                  | เริ่มทำข้อสอบ ยกเล็กทำข้อสอบ                                                                                                    |

รูปที่ 32 แสดงหน้าจอทำข้อสอบก่อนเรียน (Pre-Test)

5. คลิกปุ่ม **ตกลง** เพื่อเริ่มทำข้อสอบ

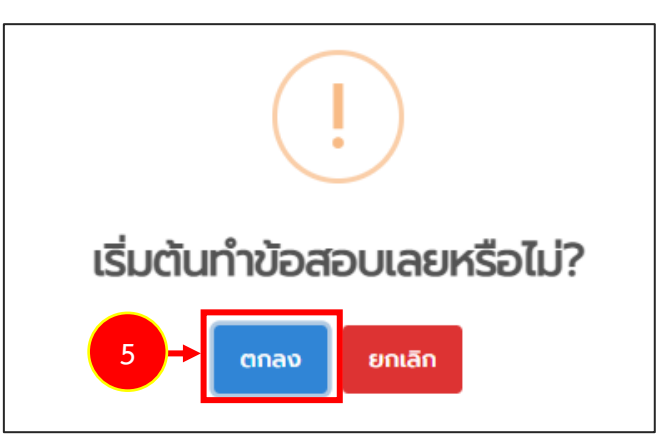

รูปที่ 33 แสดงหน้าต่างยืนยันการเริ่มทำข้อสอบก่อนเรียน (Pre-Test)

- 6. ระบบจะแสดงแบบทดสอบก่อนเรียนขึ้นมา ให้ทำแบบทดสอบให้ครบถ้วน
- 7. จากนั้นคลิกปุ่ม **ส่งคำตอบ**

|   | ข้อมูลผู้เข้าสอบ                                                                                  | ข้อมูลแบบทดสอบ                                                                                                    |  |  |  |  |
|---|---------------------------------------------------------------------------------------------------|----------------------------------------------------------------------------------------------------|--|--|--|--|
|   | ชื่อ-นามสกุล : <b>สุกัญญา กูลรัตน์</b><br>วัน/เวลาที่สอบ : 2022/08/13<br>เหลือเวลา : 27 : 12 นาที | ชื่อแบบทดสอบ : <b>แบบทดสอบก่อนเรียนเอสยู SU หลักสูตรพัฒนาการสื่อสารดิจิทัล (Pre<br/>Test)<br/>เวลาสอบ : <mark>30 นาท</mark>ี</b> |  |  |  |  |
| Γ | ความหมายของสื่อออนไลน์                                                                            |                                                                                                    |  |  |  |  |
|   | 🔿 ສື່ອດັ້งເດັມ                                                                                    |                                                                                                    |  |  |  |  |
|   | 🔿 สื่อที่ผู้ส่งสารแบ่งปันสาร ซึ่งอยู่ในรูปแบบต่างๆ ไปยังผู้รับสารผ่านเครือข่ายออนไลน์ โดย         |                                                                                                    |  |  |  |  |
|   | 🔿 สื่อโทรทัศน์                                                                                    |                                                                                                    |  |  |  |  |
|   | 🔿 ไม่มีข้อใดถูก                                                                                   |                                                                                                    |  |  |  |  |
|   | หลักและวิธีเสริมสร้างบุคลิกภาพ                                                                    |                                                                                                    |  |  |  |  |
|   | 🔿 การรู้จักทำตัวให้เข้ากับบุคคล สถานที่ และเวลา อย                                                | ຍ່ານຖູກຕ້ອນ                                                                                                    |  |  |  |  |
|   | 🔿 ทำตามใจฉัน                                                                                      |                                                                                                    |  |  |  |  |
|   |                                                                                                   |                                                                                                    |  |  |  |  |

รูปที่ 34 แสดงหน้าจอทำข้อสอบก่อนเรียน (Pre-Test)

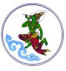

8. ระบบแสดงหน้าต่างยืนยันการทำแบบทดสอบดังรูป ต้องการยืนยันข้อมูลให้คลิกปุ่ม **ยืนยัน** 

| ข้อมูลผู้เข้าสอบ                                                             | ข้อมูลแบบทดสอบ                                                                                                    |
|------------------------------------------------------------------------------|----------------------------------------------------------------------------------------------------|
| ชื่อ-นามสกุล : <b>สุทัญญา กูลรัตน์</b><br>วัน/เวลาที่สอบ : <b>2022/08/13</b> | ชื่อแบบทดสอบ : <b>แบบทดสอบก่อนเรียนเอสยู SU หลักสูตรพัฒนาการสื่อสารดิจิทัล (Pre-</b><br>Test)<br>เวลาสอบ : <b>30 นาที</b> |
| ความหมายของสื่อออนไลน์<br>ว ส่อดังเดิม                                       | ยืนยันคำตอบทั้งหมดหรือไม่?<br>8 → <sup>ยนอบ</sup> <sup>ยกเลิก</sup>                                                       |
| <ul> <li>ส่อโทรกัศน์</li> </ul>                                              |                                                                                                    |
| O <b>ไม่มีข้อใดถูก</b>                                                       |                                                                                                    |
| หลักและวิธีเสริมสร้างบุคลิกภาพ                                               |                                                                                                    |
| การรู้จักทำตัวให้เข้ากับบุคคล สถานที่ และเวลา อย                             | ຍ່າວດູກຕ້ອນ                                                                                                    |
| O <mark>ทำตามใจฉัน</mark>                                                    |                                                                                                    |
| 7.1:1:5-7                                                                    |                                                                                                    |

รูปที่ 35 แสดงหน้าจอยืนยันคำตอบทั้งหมด

9. ระบบแสดงผลการทำแบบทดสอบขึ้นมา สามารถบันทึกคะแนนโดยให้คลิกปุ่ม **ตกลง** หาก

้ต้องการยกเลิกให้คลิกปุ่ม **ยกเลิก** 

| ข้อมูลผู้เข้าสอบ                                                             | ข้อมูลแบบทดสอบ                                                                        |
|------------------------------------------------------------------------------|---------------------------------------------------------------------------------------|
| ชื่อ-นามสกุล : <b>สุกัญญา ทูลรัตน์</b><br>วัน/เวลาที่สอบ : <b>2022/08/13</b> | ชื่อแบบทดสอบ : แบบทดสอบก่อนเรียนเอสยู SU หลักสูตรพัฒนาการสื่อสารดิจิทัล (Pre<br>Test) |
| เหลือเวลา : 25 : 28 นาที                                                     | ท่านทำข้อสอบถูกทั้งหมด จำนวน 2                                                        |
|                                                                              | ข้อจากทั้งหมด 2 ข้อ                                                                   |
| ความหมายของสือออนไลน์                                                        | ท่านผ่านการทดสอบ ต้องการบันทึกคะแนนหรือไม่?                                           |
| 🔿 สื่อดั้งเดิม                                                               |                                                                                       |
| 🔘 สื่อที่ผู้ส่งสารแบ่งปันสาร ซึ่งอยู่ในรูปแบ                                 | 9 🕂 ตกลง ยกเลิก                                                                       |
| 🔿 สื่อโทรทัศน์                                                               |                                                                                       |
| 🔿 ไม่มีข้อใดถูก                                                              |                                                                                       |
| หลักและวิธีเสริมสร้างบุคลิกภาพ                                               |                                                                                       |
| ๑ การรู้จักทำตัวให้เข้ากับบุคคล สถานที่ และเวลา อ                            | ຍ່າວຖຸກຕ້ອນ                                                                           |
| 🔿 ทำตามใจฉัน                                                                 |                                                                                       |
| 🔿 ไม่มีข้อใดถก                                                               |                                                                                       |

รูปที่ 36 แสดงหน้าจอยืนยันการบันทึกคะแนน

10. ระบบแจ้งบันทึกข้อสอบเรียบร้อยแล้ว ให้คลิกปุ่ม **ตกลง** 

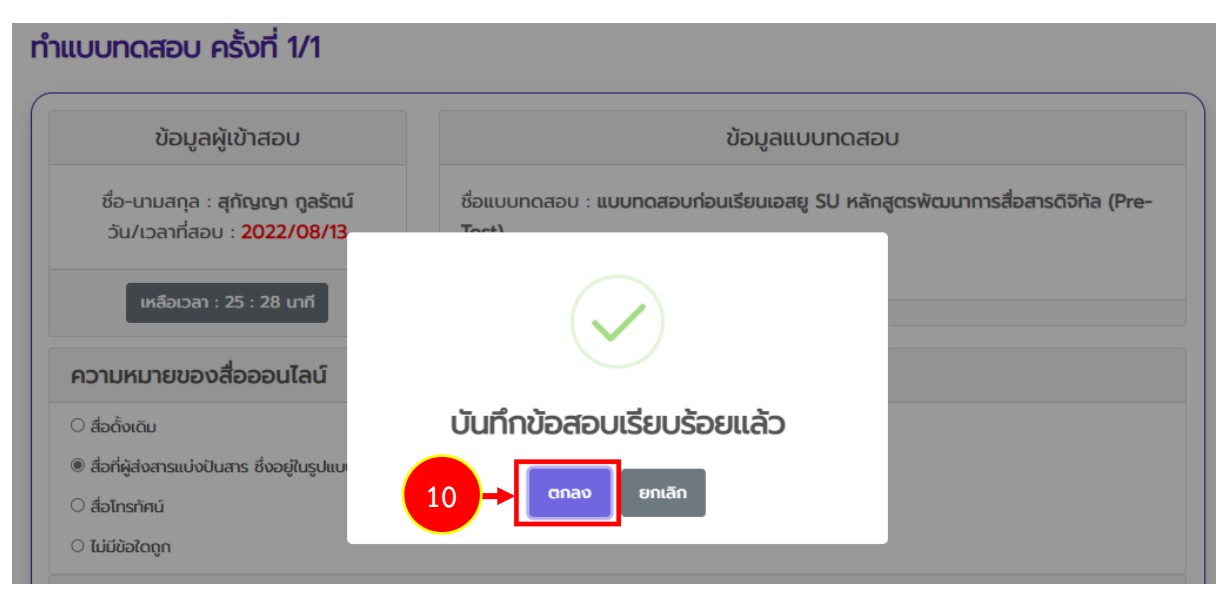

รูปที่ 37 แสดงหน้าต่างแจ้งบันทึกข้อสอบเรียบร้อยแล้ว

11. สำหรับแบบทดสอบหรือแบบประเมินที่ทำแล้ว ระบบจะแสดงเครื่องหมาย 🎽 และตัวอักษรเป็น

#### สีเขียว

| ลำดับ                   | ปี่งบประมาณ    | ชื่อหลักสูตร / รุ่นที่                        | วันเริ่มต้น - สิ้น               | เสุดการอบรม                 | สถานะ ลิ  | ี่ถึงที่ต้องดำเนินการ เอก | าสารที่เกี่ยวข้อง    |  |  |  |  |
|-------------------------|----------------|-----------------------------------------------|----------------------------------|-----------------------------|-----------|---------------------------|----------------------|--|--|--|--|
| ໃມ່ພບບ້อมูล             |                |                                               |                                  |                             |           |                           |                      |  |  |  |  |
| ົດສຸຕ                   | ายมี่อยู่ยะหว่ | ່າງຄາະວາມເມ                                   |                                  |                             |           |                           |                      |  |  |  |  |
| าสูต                    | เอเ เอยู่อะทว  | 00000                                         |                                  |                             |           |                           |                      |  |  |  |  |
| ສຳດັບ                   | ปึงบประมาณ     | ชื่อหลักสูตร / รุ่นที่                        | วันเริ่มต้น - สิ้น<br>สุดการอบรม | Pre test                    | Post test | แบบประเมินรายวิชา         | ແບບປຣະເມັນ<br>ກາพรวม |  |  |  |  |
|                         | 2565           | นักประชาสัมพันธ์ดิจิทัล<br>Smart PR รุ่นที่ 1 | 10 ส.ค. 2565 - 26<br>ส.ค. 2565   | ยังไม่เปิดให้ทำ<br>แบบทดสอบ |           |                           |                      |  |  |  |  |
| 2                       | 2565           | พัฒนาการสื่อสารดิจิทัล<br>รุ่นที่ 2           | 13 a.e. 2565 - 13<br>a.e. 2565   | √ ทำแบบ<br>กดสอบแล้ว        | + 11      |                           |                      |  |  |  |  |
| ลักสูตรที่อบรมเสร็จสิ้น |                |                                               |                                  |                             |           |                           |                      |  |  |  |  |
|                         |                |                                               |                                  |                             |           |                           |                      |  |  |  |  |

รูปที่ 38 แสดงหน้าจอหลักสูตรของฉัน

### 4.2 การทำแบบทดสอบหลังเรียน (Post-test)

การทำแบบทดสอบหลังเรียน (Post-test) มีขั้นตอนดังนี้

1. คลิกชื่อผู้ใช้งานและเลือกเมนู **หลักสูตรของฉัน** 

| หลักสูตรการอบรม<br>สถาบันการประชาสัมพันธ์<br>กรมประชาสัมพันธ์ | ข้อมูลหลักสูตร | ขอรับการสนับสนุนวิทยากร | ข้อมูลวิทยากร | บริการข้อมูล API | 🧖 สุกัญญา กูลรัตน์ 🗸                 | ->) LOGOUT |
|---------------------------------------------------------------|----------------|-------------------------|---------------|------------------|--------------------------------------|------------|
| หน้าหลัก > หลักสูตรของฉัน                                     |                |                         |               |                  | หลักสูตรของฉัน<br>แก้ไขข้อมูลส่วนตัว |            |

 ระบบแสดงหน้าจอหลักสูตรของฉันดังรูป กรณีผ่านการตรวจสอบการชำระเงินจากเจ้าหน้าที่แล้ว จะอยู่ในส่วนของหลักสูตรที่อยู่ระหว่างการอบรม เมื่อถึงวันที่เปิดให้ทำแบบทดสอบหรือแบบ ประเมิน จะสามารถบันทึกแบบทดสอบของหลักสูตรนั้นๆ ได้

| าดบ   | ปีงบประมาณ     | ชื่อหลักสูตร / รุ่นที่                        | วันเริ่มต้น - สิ้นสุดการอ        | บรม สถานะ                   | สิ่งที่ต้อง    | ดำเนินการ             | เอกสารที่เกี่ยวข้อง          |
|-------|----------------|-----------------------------------------------|----------------------------------|-----------------------------|----------------|-----------------------|------------------------------|
|       |                |                                               | ไม่พบข้อมูล                      | 3                           |                |                       |                              |
|       |                |                                               |                                  |                             |                |                       | )                            |
| กสูต  | ารที่อยู่ระหว่ | ่างการอบรม                                    |                                  |                             |                |                       |                              |
|       |                |                                               |                                  |                             |                |                       |                              |
| ่ำดับ | ปีงบประมาณ     | ชื่อหลักสูตร / รุ่นที่                        | วันเริ่มต้น - สิ้นสุด<br>การอบรม | Pre test                    | Post<br>test   | แบบประเมิน<br>รายวิชา | ແບບປຣະເມັນ<br>ກາพรວມ         |
|       | 2565           | นักประชาสัมพันธ์ดิจิทัล Smart<br>PR รุ่นที่ 1 | 10 ส.ค. 2565 - 26 ส.ค.<br>2565   | ยังไม่เปิดให้ทำแบบ<br>ทดสอบ |                |                       |                              |
|       | 2565           | พัฒนาการสื่อสารดิจิทัล รุ่นที่ 2              | 13 ส.ค. 2565 - 13 ส.ค.<br>2565   | ✓ ทำแบบทดสอบ<br>แล้ว        | ทำแบบ<br>ทดสอบ |                       |                              |
|       | ·              | '<br>                                         |                                  |                             |                |                       |                              |
| กสูต  | ารที่อบรมเส    | เร็จสิ้น                                      |                                  |                             |                |                       |                              |
|       |                |                                               |                                  |                             |                |                       |                              |
|       |                | ชื่อหลักสูตร / รุ่น วันเริ่                   | มต้น - สิ้นสุดการ                |                             | แแ             | บบประเมินการติ        | <sup>ุ</sup> เดตามหลังการฝึก |

รูปที่ 39 แสดงหน้าจอหลักสูตรของฉัน

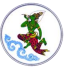

 เมื่อถึงกำหนดวันที่เปิดให้ทำแบบทดสอบหลังเรียน ให้คลิกที่ ทำแบบทดสอบ
 \* ข้อสอบก่อนเรียน (Pre-Test) สามารถทำแบบทดสอบ 1 ครั้ง ส่วนการทำแบบทดสอบหลัง เรียน (Post-Test) สามารถทำแบบทดสอบจนกว่าจะพึงพอใจกับคะแนนได้สูงสุด 8 ครั้ง

| ลักสูต | เรที่อยู่ระหว่ | างการอบรม                                     |                                  |                             |                |                       |                      |
|--------|----------------|-----------------------------------------------|----------------------------------|-----------------------------|----------------|-----------------------|----------------------|
| ลำดับ  | ปึงบประมาณ     | ชื่อหลักสูตร / รุ่นที่                        | วันเริ่มต้น - สิ้นสุด<br>การอบรม | Pre test                    | Post<br>test   | แบบประเมิน<br>รายวิชา | ແບບປຣະເມັນ<br>ກາพรວม |
| 1      | 2565           | นักประชาสัมพันธ์ดิจิทัล Smart<br>PR รุ่นที่ 1 | 10 ส.ค. 2565 - 26 ส.ค.<br>2565   | ยังไม่เปิดให้ทำแบบ<br>ทดสอบ |                |                       |                      |
| 2      | 2565           | พัฒนาการสื่อสารดิจิทัล รุ่นที่ 2              | 13 ส.ค. 2565 - 13 ส.ค.<br>2565   | √ ทำแบบทดสอบ<br>แล้ว        | ทำแบบ<br>ทดสอบ | - 3                   |                      |

รูปที่ 40 แสดงหน้าจอหลักสูตรของฉัน

4. แสดงข้อมูลแบบทดสอบหลังเรียน (Post-Test) ดังรูป เมื่อเริ่มทำแบบทดสอบให้คลิกที่ปุ่ม

เริ่มทำข้อสอบ

#### 

รูปที่ 41 แสดงหน้าจอทำข้อสอบก่อนเรียน (Post-Test)

5. คลิกปุ่ม **ตกลง** เพื่อเริ่มทำข้อสอบ

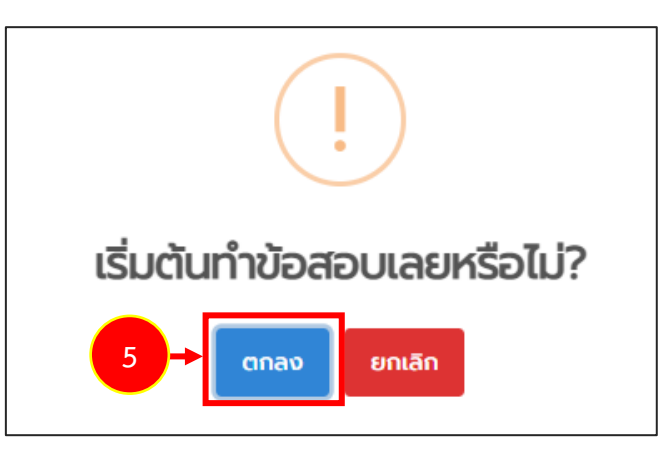

รูปที่ 42 แสดงหน้าต่างยืนยันการเริ่มทำข้อสอบ

- 6. ระบบจะแสดงแบบทดสอบหลังเรียนขึ้นมา ให้ทำแบบทดสอบให้ครบถ้วน
- 7. จากนั้นคลิกปุ่ม **ส่งคำตอบ**

| ข้อมูลผู้เข้าสอบ                                                                           | ข้อมูลแบบทดสอบ                                                                                                    |  |  |  |
|--------------------------------------------------------------------------------------------|----------------------------------------------------------------------------------------------------|--|--|--|
| ชื่อ-นามสกุล : สุกัญญา กูลรัตน์<br>วัน/เวลาที่สอบ : 2022/08/13<br>เหลือเวลา : 29 : 32 นาที | ชื่อแบบทดสอบ : <b>แบบทดสอบหลังเรียน เอสยู SU หลักสูตรพัฒนาการสื่อสารดิจิทั</b><br>(Post-Test)<br>คะแนนเต็ม : 100 ค <b>ะแนน</b><br>เกณฑ์ร้อยละที่ผ่าน : 80 %<br>คิดเป็น : 80 %<br>เวลาสอบ : <b>30 นาท</b> ี |  |  |  |
| ความหมายของสื่อออนไลน์                                                                     |                                                                                                    |  |  |  |
| 🔿 ສື່ອດັ້งເດັມ                                                                             |                                                                                                    |  |  |  |
| 🔿 สื่อที่ผู้ส่งสารแบ่งปันสาร ซึ่งอยู่ในรูปแบบต่างๆ ไ                                       | ปยังผู้รับสารผ่านเครือข่ายออนไลน์ โดย                                                                                                    |  |  |  |
| 🔿 สื่อโทรทัศน์                                                                             |                                                                                                    |  |  |  |
| 🔿 ไม่มีข้อใดถูก                                                                            |                                                                                                    |  |  |  |
| หลักและวิธีเสริมสร้างบุคลิกภาพ                                                             |                                                                                                    |  |  |  |
| 🔿 การรู้จักทำตัวให้เข้ากับบุคคล สถานที่ และเวลา อ                                          | ย่างถูกต้อง                                                                                                    |  |  |  |
| 🔿 ทำตามใจฉัน                                                                               |                                                                                                    |  |  |  |
| 🔿 ໄມ່ມີຊັ່ວໃດດຸດ                                                                           |                                                                                                    |  |  |  |

รูปที่ 43 แสดงหน้าจอทำข้อสอบหลังเรียน (Post-Test)

8. ระบบแสดงหน้าต่างยืนยันการทำแบบทดสอบดังรูป ต้องการยืนยันข้อมูลให้คลิกปุ่ม **ยืนยัน** 

| ข้อมูลผู้เข้าสอบ                                                                                                    | ข้อมูลแบบทดสอบ                                                                                                    |
|----------------------------------------------------------------------------------------------------|----------------------------------------------------------------------------------------------------|
| ชื่อ-นามสกุล : <b>สุกัญญา กูลรัตน์</b><br>วัน/เวลาที่สอบ : <b>2022/08/13</b>                                         | ชื่อแบบทดสอบ : <b>แบบทดสอบหลังเรียน เอสยู SU หลักสูตรพัฒนาการสื่อสารดิจิทัล</b><br>(Post-Test)<br>คะแนนเต็ม : <mark>100 คะแนน</mark> |
| เหลือเวลา : 28 : 56 นาที                                                                                             | เกณฑ์ร้อยละที่ผ่าน : <mark>80 %</mark>                                                                                               |
|                                                                                                    | ยืนยันคำตอบทั้งหมดหรือไม่?                                                                                                    |
|                                                                                                    |                                                                                                    |
| วามหมายของสื่อออนไลน์                                                                                                | 8 - Eueiu entăn                                                                                                    |
| วามหมายของสื่อออนไลน์                                                                                                | 8 → Đưều eniān                                                                                                    |
| <b>วามหมายของสื่อออนไลน์</b><br>สื่อดั้งเดิม<br>สื่อที่ผู้ส่งสารแบ่งปันสาร ซึ่งอยู่ในรูปแบบต่างๆ 1                   | 8 → ยืนยัน ยกเลิก ไปยังผู้รับสารผ่านเครือข่ายออนไลน์ โดย                                                                             |
| เ <b>วามหมายของสื่อออนไลน์</b><br>สื่อดั้งเดิม<br>สื่อที่ผู้ส่งสารแบ่งปันสาร ซึ่งอยู่ในรูปแบบต่างๆ 1<br>สื่อโทรทัศน์ | 8 <b>- ยืนยับ ยกเลิก</b><br>ไปยังผู้รับสารผ่านเครือข่ายออนไลน์ โดย                                                                   |

รูปที่ 44 แสดงหน้าจอยืนยันคำตอบทั้งหมด

9. ระบบแสดงผลการทำแบบทดสอบขึ้นมา สามารถบันทึกคะแนนโดยให้คลิกปุ่ม **ตกลง** หาก

ต้องการยกเลิกให้คลิกปุ่ม **ยกเลิก** 

| ข้อมูลผู้เข้าสอบ ข้อมูลแบบทดสอบ                                                                                            |                                       |  |  |  |  |  |  |
|----------------------------------------------------------------------------------------------------|---------------------------------------|--|--|--|--|--|--|
| ชื่อ-นามสกุล : สุทัญญา กูลรัตน์<br>วัน/เวลาที่สอบ : 2022/08/13 (Post-Test)<br>คะแนนเต็ม : 100 คะแนน                        |                                       |  |  |  |  |  |  |
| เหลือเวลา : 29 : 55 เทที<br>ท่านทำข้อสอบถูกทั้งหมด จำนวน 2<br>ข้อ 100 คะแนน<br>ท่านผ่านการกดสอบ ต้องการบันทึกคะแนนหรือไม่? |                                       |  |  |  |  |  |  |
| ความหมายของสื่อออนไลน์<br>⊙ ส่อตั้งเดิม                                                                                    |                                       |  |  |  |  |  |  |
| <ul> <li>สื่อที่ผู้ส่งสารแบ่งปันสาร ซึ่งอยู่ในรูปแบบต่างๆ ไข</li> </ul>                                                    | ปยังผู้รับสารผ่านเครือข่ายออนไลน์ โดย |  |  |  |  |  |  |
| 0 สื่อโทรทัศน์                                                                                                    |                                       |  |  |  |  |  |  |
| 🔿 ไม่มีข้อใดถูก                                                                                                    |                                       |  |  |  |  |  |  |
| หลักและวิธีเสริมสร้างบุคลิกภาพ                                                                                             |                                       |  |  |  |  |  |  |
| ๑ การรู้จักทำตัวให้เข้ากับบุคคล สถานที่ และเวลา อย่าง                                                                      | ຍ່າວຖູກຕ້ອນ                           |  |  |  |  |  |  |
| 🔿 ทำตามใจฉัน                                                                                                    |                                       |  |  |  |  |  |  |
|                                                                                                    |                                       |  |  |  |  |  |  |

รูปที่ 45 แสดงหน้าจอยืนยันการบันทึกคะแนน

สงวนลิขสิทธิ์ © กรมประชาสัมพันธ์

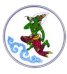

10. ระบบแจ้งบันทึกข้อสอบเรียบร้อยแล้ว ให้คลิกปุ่ม **ตกลง** 

| ข้อมูลผู้เข้าสอบ                                                             | ข้อมูลแบบทดสอบ                                                                          |
|------------------------------------------------------------------------------|-----------------------------------------------------------------------------------------|
| ชื่อ-นามสกุล : <b>สุทัญญา กูลรัตน์</b><br>วัน/เวลาที่สอบ : <b>2022/08/13</b> | ชื่อแบบทดสอบ : แบบทดสอบหลังเรียน เอสยู SU หลักสูตรพัฒนาการสื่อสารดิจิทัล<br>(Post-Test) |
| เหลือเวลา : 29 : 55 เภที                                                     |                                                                                         |
| าวามหมายของสื่อออนไลน์                                                       | บันทึกข้อสอบเรียบร้อยแล้ว                                                               |
| ) สื่อตั้งเดิม<br>) สื่อที่ผู้ส่งสารแบ่งปันสาร ซึ่งอยู่ในรูปแบ               |                                                                                         |
| ) สื่อโทรทัศน์                                                               |                                                                                         |
| ) ไม่มีข้อใดถูก                                                              |                                                                                         |
| เล้กและวิธีเสริมสร้างบุคลิกภาพ                                               |                                                                                         |
| 🖲 การรู้จักทำตัวให้เข้ากับบุคคล สถานที่ และเวลา อ                            | ຍ່າວຖູກຕ້ອນ                                                                             |
| ์) ทำตามใจฉัน                                                                |                                                                                         |
| 1. itilialaaa                                                                |                                                                                         |

รูปที่ 46 แสดงหน้าต่างแจ้งบันทึกข้อสอบเรียบร้อยแล้ว

- หากไม่ผ่านการทดสอบ ระบบจะแจ้งว่าท่านไม่ผ่านการทดสอบดังรูป ให้คลิกปุ่ม OK

| ข้อมูลผู้เข้าสอบ                           | ข้อมูลแบบทดสอบ                                                                |
|--------------------------------------------|-------------------------------------------------------------------------------|
| ชื่อ-นามสกุล : <b>สุกัญญา กูลรัตน์</b>     | ชื่อแบบทดสอบ : <b>แบบทดสอบหลังเรียน เอสยู SU หลักสูตรพัฒนาการสื่อสารดิจ</b> ิ |
| วัน/เวลาที่สอบ : <b>2022/08/13</b>         |                                                                               |
| เหลือเวลา : 28 : 56 นาที                   | $(\mathbf{x})$                                                                |
|                                            |                                                                               |
|                                            | ท่านไม่ผ่านการกอสวาม                                                          |
|                                            |                                                                               |
| าวามหมายของสื่อออนไลน์                     | กรุณาทำแบบทดสอบอีกครั้ง!                                                      |
| ) สื่อดั้งเดิม                             |                                                                               |
| สื่อที่ผู้ส่งสารแบ่งปันสาร ซึ่งอยู่ในรูปแบ | ОК                                                                            |
| สื่อโทรทัศน์                               |                                                                               |
| \ <b>y</b> to <b>x</b> _g                  |                                                                               |

รูปที่ 47 แสดงหน้าต่างแจ้งไม่ผ่านการทดสอบ

\*\* ทำแบบทดสอบหลังเรียน (Post-Test) อีกครั้ง สามารถทำแบบทดสอบสูงสุด 8 ครั้ง

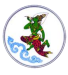

### 11. สำหรับแบบทดสอบหรือแบบประเมินที่ทำแล้ว ระบบจะแสดงเครื่องหมาย 🎽 และตัวอักษรเป็น

#### สีเขียว

|   | หน้าหลัก                                                                                                    | > หลักสูตรของ  | ລັບ                                           |                                  |                             |                               |                               |                      |  |  |  |  |
|---|----------------------------------------------------------------------------------------------------|----------------|-----------------------------------------------|----------------------------------|-----------------------------|-------------------------------|-------------------------------|----------------------|--|--|--|--|
| ĸ | ลักสูต                                                                                                    | เรที่อยู่ระหว่ | างการสมัครอบร                                 | u                                |                             |                               |                               |                      |  |  |  |  |
| ( | ลำดับ ปีงบประมาณ ชื่อหลักสูตร / รุ่นที่ วันเริ่มต้น - สิ้นสุดการอบรม สถานะ สิ่งที่ต้องดำเนินการ เอกสารที่เกี่ยวข้อง |                |                                               |                                  |                             |                               |                               |                      |  |  |  |  |
|   | ໄມ່ພບບ້อມູລ                                                                                                    |                |                                               |                                  |                             |                               |                               |                      |  |  |  |  |
|   |                                                                                                    |                |                                               |                                  |                             |                               |                               |                      |  |  |  |  |
| K | หลักสูตรที่อยู่ระหว่างการอบรม                                                                                       |                |                                               |                                  |                             |                               |                               |                      |  |  |  |  |
|   | ลำดับ                                                                                                    | ปีงบประมาณ     | ชื่อหลักสูตร / รุ่นที่                        | วันเริ่มต้น - สิ้น<br>สุดการอบรม | Pre test                    | Post test                     | แบบประเมินรายวิชา             | แบบประเมิน<br>ภาพรวม |  |  |  |  |
|   | 1                                                                                                    | 2565           | นักประชาสัมพันธ์ดิจิทัล<br>Smart PR รุ่นที่ 1 | 10 ส.ค. 2565 - 26<br>ส.ค. 2565   | ยังไม่เปิดให้ทำ<br>แบบทดสอบ |                               |                               |                      |  |  |  |  |
|   | 2                                                                                                    | 2565           | พัฒนาการสื่อสารดิจิทัล<br>รุ่นที่ 2           | 13 ส.ค. 2565 - 13<br>ส.ค. 2565   | ✓ ทำแบบ<br>กดสอบแล้ว        | 🗸 ผ่านแบบกดสอบ :<br>(100/100) | - 11                          |                      |  |  |  |  |
| K | หลักสูตรที่อบรมเสร็จสิ้น                                                                                            |                |                                               |                                  |                             |                               |                               |                      |  |  |  |  |
|   | ลำดับ                                                                                                    | ปึงบประมาณ     | ชื่อหลักสูตร / รุ่น วั<br>ที่ อ               | ันเริ่มต้น - สิ้นสุดกา<br>บรม    | เร<br>สถาน                  | ะ ประกาศนียบัต                | แบบประเมินการติด<br>ร<br>อบรม | ตามหลังการฝึก        |  |  |  |  |
|   |                                                                                                    |                |                                               | ĩ                                | ุ่ม่พบข้อมูล                |                               |                               |                      |  |  |  |  |

รูปที่ 48 แสดงหน้าจอหลักสูตรของฉัน

## บทที่ 5 การทำแบบประเมิน

### 5.1 การทำแบบประเมินรายวิชา

การทำแบบประเมินรายวิชามีขั้นตอนดังนี้

คลิกชื่อผู้ใช้งานและเลือกเมนู หลักสูตรของฉัน

| หลักสูตรการอบรม<br>สถาบันการประชาสัมพันธ์<br>กรมประชาสัมพันธ์ | ข้อมูลหลักสูตร | ขอรับการสนับสนุนวิทยากร | ข้อมูลวิทยากร | บริการข้อมูล API | 🧖 ສຸກັญญา ກູລຣັດນ໌ 🗸                 | →) LOGOUT |
|---------------------------------------------------------------|----------------|-------------------------|---------------|------------------|--------------------------------------|-----------|
| หน้าหลัก > หลักสูตรของฉัน                                     |                |                         |               | 1 -              | หลักสูตรของฉัน<br>แก้ไขข้อมูลส่วนด้ว |           |

### ระบบแสดงหน้าจอหลักสูตรของฉันดังรูป เมื่อถึงวันที่เปิดให้ทำแบบประเมินแล้ว จะสามารถ บันทึกแบบประเมินรายวิชาโดยคลิกที่ชื่อแบบประเมิน ในคอลัมน์แบบประเมินรายวิชา

| ສຳດັບ | ปีงบประมาณ     | ชื่อหลักสูตร / รุ่นที่                                     | วันเริ่มต้น - สิ้นสุ                        | ุดการอบรม                        | สถานะ สิ่งที่ต่             | <sup>ู</sup> ้องดำเนินการ เอกส                                                                                               | กรที่เกี่ยวข้อง      |  |
|-------|----------------|------------------------------------------------------------|---------------------------------------------|----------------------------------|-----------------------------|----------------------------------------------------------------------------------------------------|----------------------|--|
|       |                |                                                            | ไม่พบข้อมูล                                 |                                  |                             |                                                                                                    |                      |  |
|       |                |                                                            |                                             |                                  |                             |                                                                                                    |                      |  |
| iกสูต | เรที่อยู่ระหว่ | างการอบรม                                                  |                                             |                                  |                             |                                                                                                    |                      |  |
|       |                |                                                            |                                             |                                  |                             |                                                                                                    |                      |  |
| ลำดับ | ปีงบประมาณ     | ชื่อหลักสูตร / รุ่นที่                                     | วนเรมตน - สน<br>สุดการอบรม                  | Pre test                         | Post test                   | แบบประเมินรายวิชา                                                                                                    | ແບບປຣະເມັນ<br>ກາพรวม |  |
|       |                | นักประชาสัมพันธ์ดิจิทัล                                    | 10 ส.ค. 2565 - 26                           | ยังไม่เปิดให้ทำ                  |                             |                                                                                                    |                      |  |
| 1     | 2565           | Smart PR sุ่นที่ 1                                         | ส.ค. 2565                                   | แบบทดสอบ                         |                             |                                                                                                    |                      |  |
| I     | 2565           | Smart PR รุ่นที่ 1                                         | ส.ค. 2565                                   | แบบทดสอบ                         |                             | <ul> <li>เทคนิคการประชาสัมพันธ์</li> </ul>                                                                                   |                      |  |
| 1     | 2565           | Smart PR รุ่นที่ 1<br>พัฒนาการสื่อสารดิจิกัล รุ่น          | ส.ค. 2565<br>13 ส.ค. 2565 - 13              | แบบทดสอบ                         | 🗸 ผ่านแบบกดสอบ              | <ul> <li>เทคนิคการประชาสัมพันธ์</li> <li>ผ่านสื่อโซเซียล</li> <li>เทคนิคการประชาสัมพันธ์</li> </ul>                          |                      |  |
| 2     | 2565           | Smart PR รุ่นที่ 1<br>พัฒนาการสื่อสารดิจิทัล รุ่น<br>ที่ 2 | а.н. 2565<br>13 а.н. 2565 - 13<br>а.н. 2565 | แบบทดสอบ<br>✓ ทำแบบ<br>ทดสอบแล้ว | ✓ ผ่านแบบทดสอบ<br>(100/100) | <ul> <li>เทคนิคการประชาสัมพันธ์</li> <li>ผ่านสื่อโซเชียล</li> <li>เทคนิคการประชาสัมพันธ์</li> <li>ผ่านสื่อโซเชียล</li> </ul> | ทำแบบประเมิน         |  |

รูปที่ 49 แสดงหน้าจอหลักสูตรของฉัน

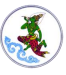

- 3. ระบบแสดงหน้าจอทำแบบประเมินดังรูป ให้ระบุคำตอบในแบบประเมินรายวิชา
- 4. จากนั้นคลิกปุ่ม **ส่งคำตอบ**

| รายละเอียดแบบประเมิน                                                                                                    |                             |              |  |
|----------------------------------------------------------------------------------------------------|-----------------------------|--------------|--|
| ประเภทแบบประเมิน : <b>แบบประเมินรายวิชาหลัก</b><br>ชื่อแบบประเมิน : <b>แบบประเมินหลังหลักสูตร (ร</b><br>หลักสูตร : พัฒนาการสื่อสารดิจิทัล<br>วิชา : เทคนิคการประชาสัมพันธ์ผ่านสื่อโซเซียล<br>รายละเอียด :แบบประเมินหลังหลักสูตร (รายวิ | สูตร<br>เยวิชา) รน<br>ภ) รน |              |  |
| ย้อนกลับ                                                                                                    |                             |              |  |
| ส่วนที่ 1 ข้อมูลผู้ประเมิน                                                                                                    |                             |              |  |
| ชื่อ-สกุล                                                                                                    |                             |              |  |
| s:ų.                                                                                                    |                             |              |  |
| ระบุหน่วยงาน                                                                                                    |                             |              |  |
| s.ų.                                                                                                    |                             |              |  |
| ข้อแนะนำ                                                                                                    |                             |              |  |
| s:ų.                                                                                                    |                             |              |  |
| ส่วนที่ 2 หลักสูตรโครงการฝึกอบ                                                                                                    | รม                          |              |  |
| 1. ท่านคิดว่าหลักสูตรโครงการฝึกอบรมเหมาะส                                                                                                    | มหรือไม่                    |              |  |
| 🔿 เหมาะสม                                                                                                    | (                           | 🔾 ไม่เหมาะสม |  |
| ส่วนที่ 3 วิทยากร                                                                                                    |                             |              |  |
| อธิบายคุณลักษณะ และเทคนิคการสอนเป็นอย่                                                                                                    | างไร                        |              |  |
| ระบุ                                                                                                    |                             |              |  |

รูปที่ 50 แสดงหน้าจอทำแบบประเมินรายวิชา

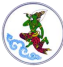

5. ระบบแสดงหน้าต่างยืนยันคำตอบทั้งหมดหรือไม่ดังรูป ต้องการยืนยันคำตอบให้คลิกปุ่ม **ยืนยัน** 

| ข้อแนะนำ                                   |                            |  |
|--------------------------------------------|----------------------------|--|
| เพิ่มหลักสูตรย่อยด้วยได้ไหมคะ              |                            |  |
| ส่วนที่ 2 หลักสูตรโครงการฝึ                | ยืนยันคำตอบทั้งหมดหรือไม่? |  |
| 1. ท่านคิดว่าหลักสูตรโครงการฝึกอบรมเ       | 5                          |  |
| 🖲 เหมาะสม                                  |                            |  |
| ส่วนที่ 3 วิทยากร                          |                            |  |
| อธิบายคุณลักษณะ และเทคนิคการสอนเป็นอย่างไร | S                          |  |
| ดี มีน้ำเสียงน่าฟังค่ะ                     |                            |  |

รูปที่ 51 แสดงหน้าต่างยืนยันคำตอบทั้งหมด

ระบบบันทึกข้อมูลเรียบร้อยแล้ว คลิกปุ่ม ตกลง

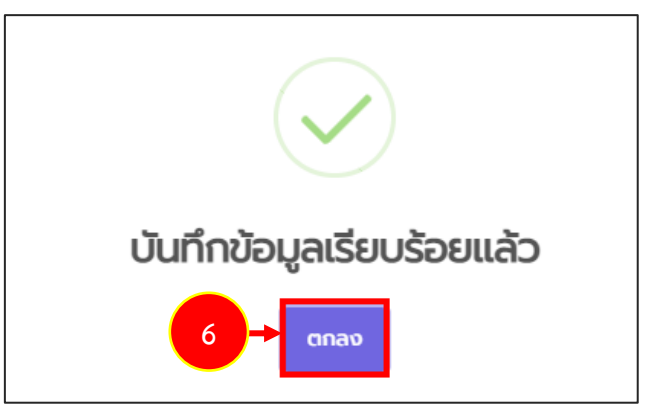

รูปที่ 52 แสดงหน้าต่างยืนยันคำตอบทั้งหมด

- 7. สำหรับแบบทดสอบหรือแบบประเมินที่ทำแล้ว ระบบจะแสดงเครื่องหมาย 🎽 และตัวอักษรเป็น
  - สีเขียว

| າກສູບ | เรทอยูระทว | USUGSITION                                    |                                  |                             |                             |                                                                                                    |                      |
|-------|------------|-----------------------------------------------|----------------------------------|-----------------------------|-----------------------------|----------------------------------------------------------------------------------------------------|----------------------|
| ลำดับ | ปึงบประมาณ | ชื่อหลักสูตร / รุ่นที่                        | วันเริ่มต้น - สิ้น<br>สุดการอบรม | Pre test                    | Post test                   | แบบประเมินรายวิชา                                                                                                    | ແບບປຣະເມັນ<br>ກາพรວມ |
| 1     | 2565       | นักประชาสัมพันธ์ดิจิทัล<br>Smart PR รุ่นที่ 1 | 10 ส.ค. 2565 - 26<br>ส.ค. 2565   | ยังไม่เปิดให้ทำ<br>แบบทดสอบ |                             |                                                                                                    |                      |
| 2     | 2565       | พัฒนาการสื่อสารดิจิทัล<br>รุ่นที่ 2           | 13 а.н. 2565 - 13<br>а.н. 2565   | ✓ ทำแบบ<br>ทดสอบแล้ว        | ✓ ผ่านแบบกดสอบ<br>(100/100) | <ul> <li>เทคนิคการประชาสัมพันธ์</li> <li>เทคนิคการประชาสัมพันธ์</li> <li>เทคนิคการประชาสัมพันธ์ผ่าน</li> <li>ส่อโซเซียล</li> <li>เทคนิคการประชาสัมพันธ์ผ่าน</li> <li>ส่อโซเซียล</li> </ul> | ← 7<br>ทำแบบประเมิน  |

รูปที่ 53 แสดงหน้าจอหลักสูตรของฉัน

### 5.2 การทำแบบประเมินภาพรวม

การทำแบบประเมินภาพรวมมีขั้นตอนดังนี้

### คลิกชื่อผู้ใช้งานและเลือกเมนู หลักสูตรของฉัน

| หลักสูตรการอบรม<br>สถาบันการประชาสัมพันธ์<br>กรมประชาสัมพันธ์ | ข้อมูลหลักสูตร | ขอรับการสนับสนุนวิทยากร | ข้อมูลวิทยากร | บริการข้อมูล API | 🧛 สุกัญญา กูลรัตน์ 🗸                 | →) LOGOUT |
|---------------------------------------------------------------|----------------|-------------------------|---------------|------------------|--------------------------------------|-----------|
| หน้าหลัก > หลักสูตรของฉัน                                     |                |                         |               |                  | หลักสูตรของฉัน<br>แก้ไขข้อมูลส่วนตัว |           |

### ระบบแสดงหน้าจอหลักสูตรของฉันดังรูป เมื่อถึงวันที่เปิดให้ทำแบบประเมินแล้ว จะสามารถ บันทึกแบบประเมินภาพรวมโดยคลิกที่ ทำแบบประเมิน ในคอลัมน์แบบประเมินภาพรวม

| แบบประเมิน<br>ภาพรวม |
|----------------------|
| แบบประเมิน<br>ภาพรวม |
| แบบประเมิน<br>ภาพรวม |
| แบบประเมิน<br>ภาพรวม |
| ແບບປຣະເມັນ<br>ກາพรວນ |
|                      |
|                      |
| ทำแบบประเมิน         |
| เหล้งการฝึก          |
|                      |

รูปที่ 54 แสดงหน้าจอหลักสูตรของฉัน

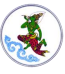

- 3. ระบบแสดงหน้าจอทำแบบประเมินดังรูป ให้ระบุคำตอบในแบบประเมินภาพรวม
- 4. จากนั้นคลิกปุ่ม **ส่งคำตอบ**

| รายละเอียดแบ                                           | มประเมิน                                        |  |
|--------------------------------------------------------|-------------------------------------------------|--|
| ประเภทแบบประเมิน                                       | : ประเมินผลท้ายหลักสูตร (ประเมินภาพรวม)         |  |
| ชื่อแบบประเมิน : แบ<br>หลักสตร : พัตแบก                | มประเมินหลังหลักสูตร ภาพรวม<br>เรสื่อสารติอิทัล |  |
| วิชา :                                                 |                                                 |  |
| รายละเอียด :แบบปร                                      | ะเมินหลังหลักสูตร ภาพรวม เอสยู รน               |  |
| <mark>ส่วนที่ 1 ข้อมูล</mark><br>ชื <sub>่อ-สกุล</sub> | ผู้ทำแบบประเมิน                                 |  |
| s:ų.                                                   |                                                 |  |
| ชื่อหน่วยงาน                                           |                                                 |  |
|                                                        |                                                 |  |

รูปที่ 55 แสดงหน้าจอทำแบบประเมินภาพรวม

5. ระบบแสดงหน้าต่างยืนยันคำตอบทั้งหมดหรือไม่ดังรูป ต้องการยืนยันคำตอบให้คลิกปุ่ม **ยืนยัน** 

| รายละเอียดแบบประเมิน                         |                            |  |
|----------------------------------------------|----------------------------|--|
| ระเภทแบบประเมิน : ประเมินผลท้ายหลักส         | เตร (ประเมินภาพรวม)        |  |
| วแบบประเมิน : <b>แบบประเมินหลังหลักสูต</b> : | niwsou                     |  |
| ลักสูตร : พัฒนาการสื่อสารดิจิทัล             |                            |  |
| ชา :<br>ายละเอียด :แบบประเมินหลังหลักสูตร ภา | พรวม เอสยู รน              |  |
| ย้อนกลับ                                     | ยืนยันคำตอบทั้งหมดหรือไม่? |  |
| ส่วนที่ 1 ข้อมูลผู้ทำแบบประเมิ               | 5 🔸 ยึนยัน ยกเล็ก          |  |
|                                              |                            |  |

รูปที่ 56 แสดงหน้าต่างยืนยันคำตอบทั้งหมด

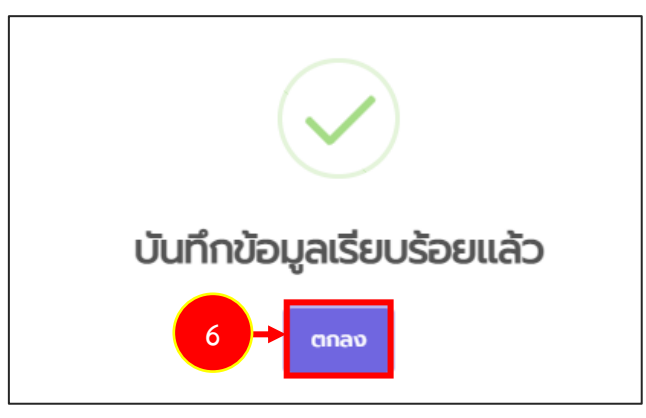

รูปที่ 57 แสดงหน้าต่างยืนยันคำตอบทั้งหมด

7. สำหรับแบบทดสอบหรือแบบประเมินที่ทำแล้ว ระบบจะแสดงเครื่องหมาย 🗡 และตัวอักษรเป็น

#### สีเขียว

| หน้าหลัก<br>ว <b>ลักสูต</b> | > หลักสูตรของ<br>เรที่อยู่ระหว่ | <sup>ฉัน</sup><br>างการสมัครอบร               | IJ                               |                             |                             |                                                                                                    |                        |
|-----------------------------|---------------------------------|-----------------------------------------------|----------------------------------|-----------------------------|-----------------------------|----------------------------------------------------------------------------------------------------|------------------------|
| ລຳດັບ                       | ปิ่งบประมาณ                     | ชื่อหลักสูตร / รุ่นที่                        | วันเริ่มต้น - สิ้น<br>1          | เสุดการอบรม<br>ไม่พบข้อมูล  | สถานะ สิ่ง                  | ที่ต้องดำเนินการ เอกส                                                                                                    | ารที่เกี่ยวข้อง        |
| ลักสูต                      | เรที่อยู่ระหว่                  | างการอบรม                                     |                                  |                             |                             |                                                                                                    |                        |
| ລຳດັບ                       | ปิ่งบประมาณ                     | ชื่อหลักสูตร / รุ่นที่                        | วันเริ่มต้น - สิ้น<br>สุดการอบรม | Pre test                    | Post test                   | แบบประเมินรายวิชา                                                                                                    | แบบประเมิน<br>ภาพรวม   |
| 1                           | 2565                            | นักประชาสัมพันธ์ดิจิทัล<br>Smart PR รุ่นที่ 1 | 10 ส.ค. 2565 - 26<br>ส.ค. 2565   | ยังไม่เปิดให้ทำ<br>แบบทดสอบ |                             |                                                                                                    |                        |
| 2                           | 2565                            | พัฒนาการสื่อสารดิจิทัล<br>รุ่นที่ 2           | 13 ส.ค. 2565 - 13<br>ส.ค. 2565   | ✓ ทำแบบ<br>ทดสอบแล้ว        | ✓ ผ่านแบบทดสอบ<br>(100/100) | <ul> <li>✓ เทคนิคการประชาสัมพันธ์</li> <li>ผ่านสื่อโซเชียล (ทำแล้ว)</li> <li>- เทคนิคการประชาสัมพันธ์ผ่าน</li> <li>สื่อโซเชียล</li> <li>- เทคนิคการประชาสัมพันธ์ผ่าน</li> <li>สื่อโซเชียล</li> </ul> | ✓ ກຳແບບປรະເມັນ<br>ແລ້ວ |
| ลักสูต                      | เรที่อบรมเส                     | ร็จสิ้น                                       |                                  |                             |                             |                                                                                                    |                        |
| ลำดับ                       | ปึงบประมาณ                      | ชื่อหลักสูตร / รุ่น วั<br>ที่ อ               | ้นเริ่มต้น - สิ้นสุดกา<br>บรม    | าร สถาน                     | ะ ประกาศนียบัตร             | แบบประเมินการติดตาม<br>อบรม                                                                                                    | หลังการฝึก             |
|                             |                                 |                                               | 1                                | ไม่พบข้อมูล                 |                             |                                                                                                    |                        |

รูปที่ 58 แสดงหน้าจอหลักสูตรของฉัน

## บทที่ 6 ข้อมูลวิทยากร

การค้นหาข้อมูลวิทยากรมีขั้นตอนดังนี้

- คลิกเมนู ข้อมูลวิทยากร
- 2. ระบบแสดงหน้าจอค้นหาวิทยากรดังรูป ท่านสามารถค้นหาข้อมูลวิทยากร โดยเลือกหลักสูตร,

เลือกวิชา, เลือกปี หรือเลือกชื่อวิทยากร จาก List Box

3. แสดงรายชื่อทะเบียนวิทยากรดังรูป

| <b>หลักสูตร</b><br>สถาบันการป<br>กรมประชาสั                                                                      | <b>การอบรม</b><br>ระชาสัมพันธ์<br>มพันธ์ | ข้อมูลหลักสูตร   | ขอรับการสนับสนุนวิทยากร ข้อมูลวิทยากร | ]+[] | 🖓 ອັນັດເ ດາ     | →) LOGOUT |
|----------------------------------------------------------------------------------------------------|------------------------------------------|------------------|---------------------------------------|------|-----------------|-----------|
|                                                                                                    |                                          | ค้นเ             | หาวิทยากร                             |      |                 |           |
| เลือกหลักสูตร                                                                                                    |                                          |                  | เลือกวิชา                             |      |                 |           |
| ทั้งหมด                                                                                                    |                                          |                  | <ul> <li>ทั้งหมด</li> </ul>           |      |                 | ~ ◄       |
| เลือกปี                                                                                                    |                                          |                  | เลือกวิทยากร                          |      |                 |           |
| ทั้งหมด                                                                                                    |                                          |                  | <ul> <li>ทั้งหมด</li> </ul>           |      |                 | ~         |
| and the second second second second second second second second second second second second second second second |                                          |                  |                                       |      |                 |           |
| หนาหลก > ขอมูลวท                                                                                                 | เยากร                                    |                  |                                       |      |                 |           |
| วิทยากร                                                                                                    |                                          |                  |                                       |      |                 |           |
|                                                                                                    |                                          |                  |                                       |      |                 |           |
| ลำดับ                                                                                                    | ชื่อ-สกุล                                |                  | หลักสูตร                              | วิช  | าที่เป็นวิทยากร |           |
| 1 นาย                                                                                                    | 111720                                   | เทคนิคการนำเสเ   | นอนโยบายภาครัฐสู่ประชาชนยุคดิจิทัล    | po1  |                 | -         |
|                                                                                                    | NET CONTRACTOR                           | unolinossi furti | o fer proport di lovrari moño a       |      |                 |           |

รูปที่ 59 แสดงหน้าจอหน้าเว็บไซต์สำหรับสมาชิก ข้อมูลวิทยากร

## บทที่ 7 ขอรับการสนับสนุนวิทยากร

การขอรับการสนับสนุนวิทยากรมีขั้นตอนดังนี้

- 1. คลิกเมนู **ขอรับการสนับสนุนวิทยากร**
- 2. ระบบแสดงหน้าจอแบบฟอร์มขอรับการสนับสนุนวิทยากรดังรูป
  - กรอกหัวข้อการบรรยาย
  - กรอกรายละเอียด
  - ระบุเชิญไปบรรยายตั้งแต่วันที่ ถึงวันที่
  - เลือกคำนำหน้า
  - กรอกชื่อ-นามสกุลผู้ขอ
  - เลือกหน่วยงานที่ขอ
  - กรอกชื่อหน่วยงาน/ บริษัท
  - กรอกเบอร์โทรศัพท์
  - กรอกอีเมล์
  - คลิกอ่านนโยบายและคลิกยินยอมให้จัดเก็บข้อมูล

| <b>หลักสูตร</b><br>สถาบันการเ<br>กรมประชาล้ | ร <b>การอบรม</b><br>ประชาสัมพันธ์<br>มพันธ์ | ข้อมูลหลักสูตร | ขอรับการสนับสนุนวิทยากร   | -1      | บริการข้อมูล API | 🖓 ්ර්යා යා 👎 | →) LOGOUT |
|---------------------------------------------|---------------------------------------------|----------------|---------------------------|---------|------------------|--------------|-----------|
| หน้าหลัก > ขอรับก<br>ขอรับการสนับส          | เรสนับสนุนวิทยากร<br><b>ในุนวิทยากร</b>     |                |                           |         |                  |              |           |
| ห้วข้อการบรรยาย                             | *                                           |                |                           |         |                  |              |           |
| รายละเอียด                                  | •                                           |                |                           |         |                  |              |           |
| เซิญไปบรรยายตั้งแต่ว่<br>เ                  | u<br>;*                                     |                | ถึง*                      |         |                  |              |           |
| คำนำหน้าผู้ขอ                               | * กรุณาเลือก                                | × *            |                           |         |                  |              |           |
| ชื่อผู้ขอ                                   | *                                           |                | นามสกุลผู้ขอ*             |         |                  |              |           |
| หน่วยงานคนที่ขะ                             | * กรุณาเลือก                                | × *            | ชื่อหน่วยงาน/บริษัท*      |         |                  |              |           |
| เบอร์โทรศัพท                                | P                                           |                | ວีເມລົ*                   |         |                  | ← 2          |           |
|                                             |                                             |                |                           |         |                  |              |           |
|                                             |                                             | กรุณาคลิกอ่าน  | มนโยบายและยินยอมให้จัดเก็ | บข้อมูล |                  |              |           |
|                                             |                                             | (              | บันทึกข้อมูล              |         |                  |              |           |
|                                             |                                             |                |                           |         |                  |              |           |

รูปที่ 60 แสดงหน้าจอขอรับการสนับสนุนวิทยากร

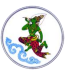

| หลักสูตรกา<br>สถาบันการประช<br>กรมประชาสัมพัย     | <b>ເຣອບຣມ</b><br>ກສັມพັนธ์<br>ແຣ໌ | ข้อมูลหลักสูตร | ขอรับการสนับสนุนวิทยากร    | ข้อมูลวิทยากร | บริการข้อมูล API | ~ ້ອັບັດເ ດເ 🧖 | →) LOGOUT |
|---------------------------------------------------|-----------------------------------|----------------|----------------------------|---------------|------------------|----------------|-----------|
| หน้าหลัก > ขอรับการสนั<br>ว <b>รับการสนับสนุเ</b> | <sup>เบสนุนวิทยากร</sup>          |                |                            |               |                  |                |           |
| หัวข้อการบรรยาย*                                  | เทคนิคการจัดทำสื่อออนไลน์         |                |                            |               |                  |                |           |
| รายละเอียด*                                       | เทคนิคการจัดทำสื่อออนไลน์สมัย     | มใหม่          |                            |               |                  |                |           |
| เชิญไปบรรยายตั้งแต่วัน<br>ที่*                    | 15/08/2565                        |                | ถึง*                       | 15/08/2565    |                  |                |           |
| คำนำหน้าผู้ขอ*                                    | นาย                               | × *            |                            |               |                  |                |           |
| ชื่อผู้ขอ*                                        | GUGN                              |                | นามสกุลผู้ขอ*              | สุขสมใจ       |                  |                |           |
| หน่วยงานคนที่ขอ*                                  | ภาคเอกชน                          | x *            | ชื่อหน่วยงาน/บริษัท*       | i             |                  |                |           |
| เบอร์โทรศัพท์*                                    | Ož                                |                | ວີເມລົ*                    | SI            | - 1              |                |           |
|                                                   |                                   | กรุณาคลิกอ่านเ | າໂຍບາຍແລະຍົບຍອນໃห້ຈັດເກົ່າ | ນບ້อมูล       |                  |                |           |
|                                                   |                                   |                |                            |               |                  |                |           |

รูปที่ 61 แสดงหน้าจอขอรับการสนับสนุนวิทยากร

4. คลิกปุ่ม **ยืนยัน** 

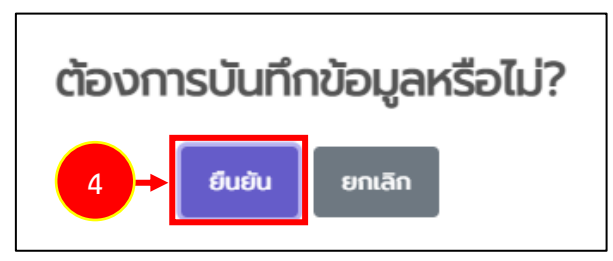

รูปที่ 62 แสดงหน้าต่างยืนยันการบันทึกข้อมูล

 ระบบจะส่งข้อมูลไปให้เจ้าหน้าที่กรมประชาสัมพันธ์เพื่อพิจารณา และจะส่งผลการขอรับการ สนับสนุนวิทยากรไปทางอีเมล์ที่ท่านระบุไว้

## บทที่ 8 บริการข้อมูล API

**4**)

การใช้งานระบบการให้บริการข้อมูล (OPEN API) มีขั้นตอนดังนี้

- 1. คลิกเมนู **บริการข้อมูล API**
- ระบบแสดงหน้าจอระบบการให้บริการข้อมูล (OPEN API) ดังรูป สามารถดูข้อมูลตามรายการ API ได้ตามต้องการโดยคลิกปุ่ม ดูข้อมูล

| <b>หลักสูตรการอบรม</b><br>สถาบันการประชาสัมพันธ์<br>กรมประชาสัมพันธ์ | <b>ข้อมูลหลักสูตร</b> ขอรับการสนับส | เนุนวิทยากร ข้อมูลวิทยากร บริท | nsăaula API            |
|----------------------------------------------------------------------|-------------------------------------|--------------------------------|------------------------|
| หน้าหลัก > RES-API                                                   |                                     |                                | _                      |
| ระบบการให้บริการข้อมูล (OPE                                          | in api)                             |                                |                        |
| ชื่อตาราง                                                            | คำอธิบาย                            | ดูข้อมูล                       | ลงทะเบียนเพื่อขอใช้งาน |
| Login                                                                | Get Token                           | <b>Q</b> ดูข้อมูล              | 2                      |
| หมวดวิชา                                                             | ตารางหมวดวิชา                       | <b>Q</b> ດູນ້อมูล              | a                      |
| ំាំហំអហ៊                                                             | ตารางข้อมูลคำนำหน้า                 | <b>Q</b> ດູນ້อมูล              | Email                  |
| ชื่อหลักสูตร                                                         | ชื่อหลักสูตร                        | <b>Q</b> , ดูข้อมูล            | Pacquard               |
| ประเภทหลักสูตร                                                       | ประเภทหลักสูตร                      | <b>Q</b> , ดูข้อมูล            | Password               |
| วิชา                                                                 | แสดงข้อมูลรายการวิชา                | <b>Q</b> , ดูข้อมูล            | เบอร์โกรศัพท์          |
|                                                                      |                                     |                                | / เบอร์โทรศัพท์        |
|                                                                      |                                     |                                | หมายเหตุ               |
|                                                                      |                                     |                                |                        |
|                                                                      |                                     |                                |                        |
|                                                                      |                                     |                                | ลงทะเบียน              |
|                                                                      |                                     |                                |                        |

รูปที่ 63 แสดงหน้าจอระบบการให้บริการข้อมูล (OPEN API)

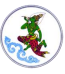

3. ระบบแสดงรายละเอียดข้อมูล (OPEN API) ดังรูป

| PI SERVER                                            |                                                       |              |                                              |          |  |  |
|------------------------------------------------------|-------------------------------------------------------|--------------|----------------------------------------------|----------|--|--|
| http://iprtraining.prd.                              | go.th/api/login.php                                   |              |                                              |          |  |  |
| lethod                                               |                                                       |              |                                              |          |  |  |
| POST                                                 |                                                       |              |                                              |          |  |  |
| ้วอย่างข้อมูล Request                                |                                                       |              |                                              |          |  |  |
| {<br>"username" : "อีเมะ<br>"password" : "รหัสเ<br>} | ล์ที่ได้ทำการลงกะเบียน",<br>ผ่านที่ได้ทำการลงทะเบียน" |              |                                              | ĥ        |  |  |
| KEY                                                  |                                                       | VALUE        | Descriptic                                   | n        |  |  |
| Content-Ty                                           | Content-Type application                              |              | รูปแบบของค่าที่ส่งกลับมาอาก Server           |          |  |  |
| arameter                                             |                                                       |              |                                              |          |  |  |
| พารามิเด                                             | າວຣ໌                                                  | ประเภทข้อมูล | Operator                                     | คำอธิบาย |  |  |
| usernar                                              | ne                                                    | string       |                                              |          |  |  |
| passwo                                               | rd                                                    | string       |                                              |          |  |  |
| uccess:200                                           |                                                       |              |                                              |          |  |  |
| Result                                               | ประเภทข้อมูล                                          |              | คำอธิบาย                                     |          |  |  |
| status                                               | text                                                  |              | สถานะการรับ-ส่งข้อมูล                        |          |  |  |
|                                                      |                                                       |              | Token ใช้ Authorization ในการเรียกใช้งาน API |          |  |  |

รูปที่ 64 แสดงหน้าจอรายละเอียด (OPEN API)

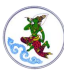

 การขอบริการข้อมูล (OPEN API) ให้ท่านลงทะเบียนเพื่อขอใช้งาน โดยกรอกข้อมูลลงไปให้ ครบถ้วน ได้แก่ ชื่อ-นามสกุล, E-Mail, Password และเบอร์โทรศัพท์ จากนั้นคลิกปุ่ม ลงทะเบียน

\* E-Mail และ Password ที่กรอกไว้ จะใช้สำหรับการ GET TOKEN ที่ตาราง Flag หลังจาก ได้รับการอนุมัติให้ใช้งานจากเจ้าหน้าที่แล้ว

| <b>ลงทะเบียนเพื่อขอใช้งาน</b><br>ชื่อ-นามสกุล |
|-----------------------------------------------|
| ชื่อ-นามสกุล                                  |
| Email                                         |
| Email                                         |
| Password                                      |
| Password                                      |
| เบอร์โทรศัพท์                                 |
| เบอร์โทรศัพท์                                 |
| หมายเหตุ                                      |
|                                               |
| ลงทะเบียน                                     |

รูปที่ 65 แสดงหน้าจอลงทะเบียนเพื่อขอใช้งาน

5. ระบบแจ้งบันทึกข้อมูลเรียบร้อยแล้ว คลิกปุ่ม OK

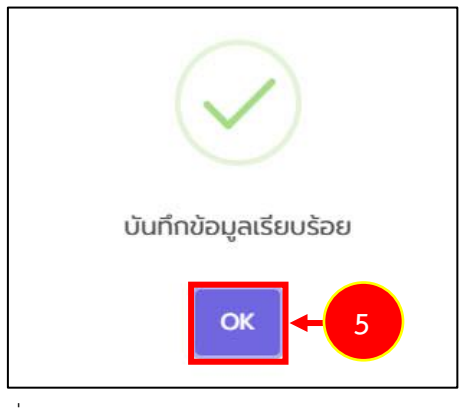

รูปที่ 66 แสดงหน้าต่างแจ้งบันทึกข้อมูลเรียบร้อยแล้ว

สงวนลิขสิทธิ์ © กรมประชาสัมพันธ์

## บทที่ 9 การแก้ไขข้อมูลส่วนตัว

การแก้ไขข้อมูลส่วนตัว มีขั้นตอนดังนี้

คลิกชื่อผู้ใช้งาน แล้วคลิกเมนู แก้ไขข้อมูลส่วนตัว

|              | <b>ลักสูตรก</b><br>ทาบันการประ<br>เมประชาสัมง | <b>າຣອບຣມ</b><br>ชาสัมพันธ์<br>vັนธ์ | ข้อมูลหลักสูตร | ขอรับการสนับสนุนวิทยากร           | ข้อมูลวิทยากร      | บริการข้อมูล API | 🔨 ້ອັນັດເ ດາ | →) LOGOUT |
|--------------|-----------------------------------------------|--------------------------------------|----------------|-----------------------------------|--------------------|------------------|--------------|-----------|
| ค้มหาหลักสตร |                                               |                                      |                |                                   | หลักสูตรของฉัน     |                  |              |           |
|              |                                               |                                      |                |                                   | แก้ไขข้อมูลส่วนตัว | ← 1              |              |           |
| เลือกปี      | x T                                           | เลือกประเภทหลักสูตร                  |                | <ul> <li>เลือกหลักสูตร</li> </ul> |                    | * `              | Âu           | m         |
|              |                                               |                                      |                |                                   |                    |                  |              |           |

- 2. ระบบแสดงหน้าจอแก้ไขข้อมูลส่วนตัวดังรูป ท่านสามารถแก้ไขข้อมูลส่วนตัวได้ตามต้องการ
- จากนั้นคลิกปุ่ม บันทึกข้อมูล

| หลักสูตรกา<br>สถาบันการประช<br>กรมประชาสัมพัท | <b>ເຣອບຣມ</b><br>ກາສັມພັນຣ໌<br>ແຣ໌ | ข้อมูลหลักสูตร | ขอรับการสนับสนุนวิทยากร | ข้อมูลวิทยากร | บริการข้อมูล API | 🗸 ້ອັບັດເ ດເ 🧖 | →) LOGOUT |
|-----------------------------------------------|------------------------------------|----------------|-------------------------|---------------|------------------|----------------|-----------|
| หน้าหลัก > แก้ไขข้อมูลส่<br>ก้ไขข้อมูลส่วนตัว | ວັນຕັວ<br><b>ງ</b>                 |                |                         |               |                  |                |           |
| 🗆 แก้ไขรหัสผ่าน                               |                                    |                |                         |               |                  |                |           |
| คำนำหน้าชื่อ*                                 | นางสาว                             | v              |                         |               |                  |                |           |
| ชื่อ*                                         | Ð                                  |                | นามสกุล*                | เอบีซี        |                  | ₹ 2            |           |
| คำนำหน้าชื่อ(EN)*                             | Ms.                                | Ŧ              |                         |               |                  |                |           |
| ชื่อ(EN)*                                     | А                                  |                | นามสกุล(EN)*            | ABC           |                  |                |           |
| ชื่อเล่น*                                     | A                                  |                | รหัสบัตรประชาชน*        |               |                  |                |           |
| วัน / เดือน / ปีเกิด*                         | 07/08/2530                         |                | อายุ                    | 35            |                  |                |           |
| โทรศัพท์มือถือ*                               |                                    |                | E-mail*                 |               |                  |                |           |
| ชื่อผู้ใช้งาน                                 |                                    |                |                         |               |                  |                |           |
|                                               |                                    |                |                         |               |                  |                |           |
| ภาพโปรไฟล์                                    | 🕰 เลือกไฟล์                        |                |                         | อัพโหลด       | au               |                |           |
|                                               | เฉพาะนามสกุล jpg,png               |                |                         |               |                  |                |           |
|                                               |                                    |                |                         |               |                  |                |           |
|                                               |                                    |                | บันทึกข้อมูล            | - 3           |                  |                |           |
|                                               |                                    | _              |                         |               |                  |                |           |

รูปที่ 67 แสดงหน้าจอแก้ไขข้อมูลส่วนตัว